# PRAETOR AI NÁSTROJE

Manuál pro AI doplňky

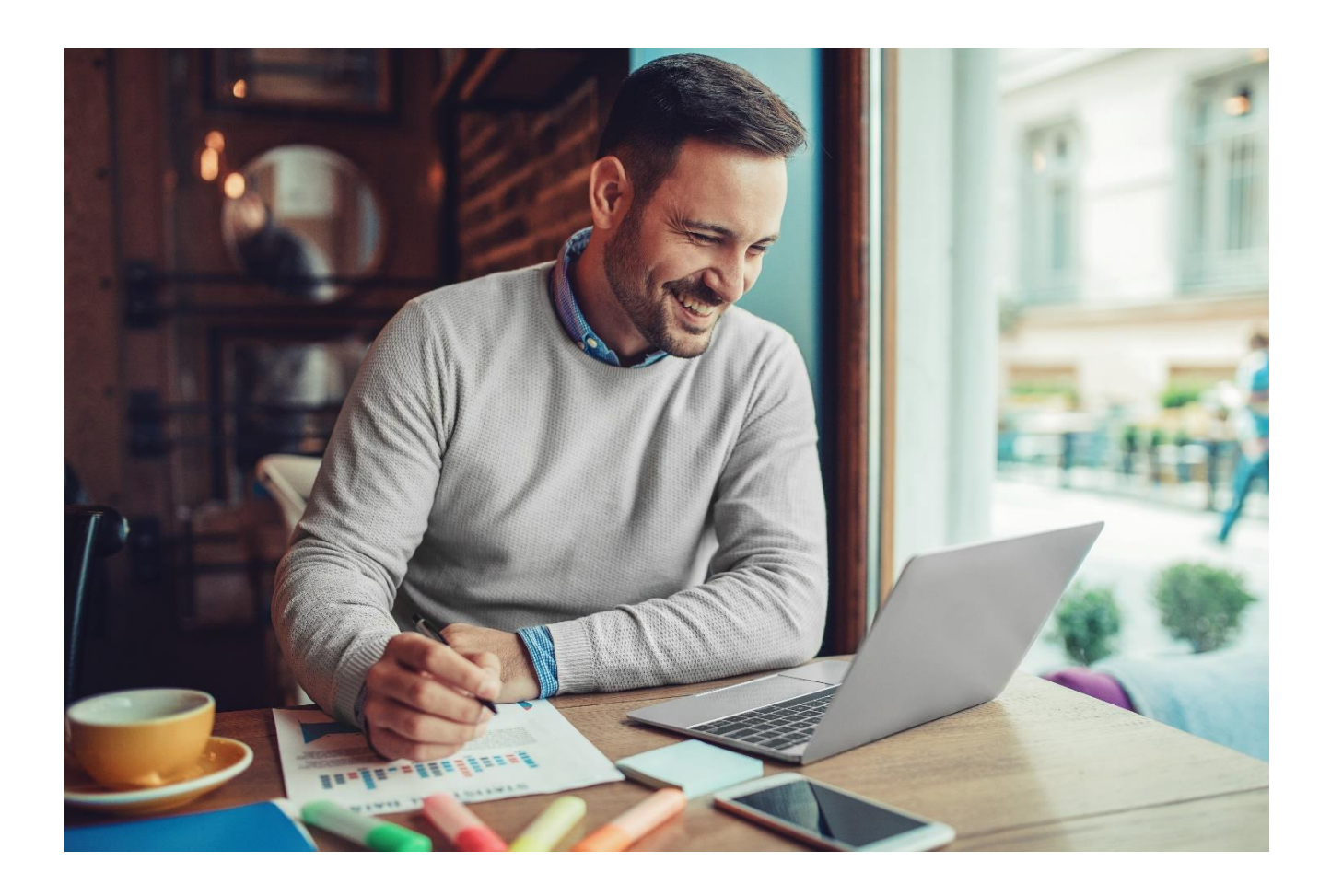

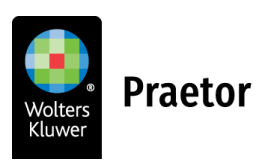

www.praetor.app

# OBSAH

| 1 | INST/  | ALACE DOPLŇKŮ                                  | 3    |
|---|--------|------------------------------------------------|------|
|   | 1.1    | ZÁKLADNÍ INSTALACE                             | 3    |
|   | 1.2    | NASTAVENÍ VE WORDU                             | 5    |
|   | 1.3    | NASTAVENÍ V OUTLOOKU                           | 6    |
|   | 1.4    | AKTUALIZACE                                    | 6    |
| 2 | ADM    | NISTRÁTOR                                      | 7    |
|   | 2.1    | POSKYTOVATELÉ AI                               | 7    |
|   | 2.2    | PRAETOR AI SERVICE – ADMINISTRÁTORSKÁ APLIKACE | 7    |
| 3 | ZÁKL   | ADNÍ PŘÍKAZY AI                                | 11   |
| 4 | AI V I | PROSTŘEDÍ SYSTÉMU PRAETOR                      | 13   |
|   | 4.1    | PROMPTY V PROSTŘEDÍ PRAETORA                   | 13   |
|   | 4.2    | AI ASISTENT V PROSTŘEDÍ PRAETORA               | 14   |
| 5 | AI AN  | IALÝZA DATOVÝCH ZPRÁV V PROSTŘEDÍ PRAETORA     | 16   |
|   | 5.1    | PŘEHLED POŠTY                                  | 16   |
|   | 5.2    | OKNO AI ASISTENT U DATOVÉ ZPRÁVY               | 18   |
|   | 5.3    | ANALÝZA DATOVÝCH ZPRÁV - STRUKTURA             | 19   |
| 6 | ANOI   | NYMIZACE                                       | - 26 |

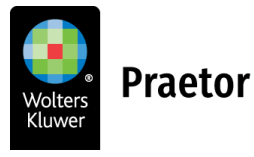

Praetor vám přináší praktické a bezpečné nástroje využívající sil umělé inteligence.

# 1 INSTALACE DOPLŇKŮ

# 1.1 ZÁKLADNÍ INSTALACE

Odkaz na soubor pro instalaci doplňků:

# https://update.praetoris.cz/praetoraiaddins/praetoraddinssetup.exe

Pokud dojde k blokaci, nemusíte se obávat, stačí pouze povolit stažení souboru. Pokud povolení nefunguje, zkuste jiný webový prohlížeč, doporučujeme Operu.

V počítači může dojít k zablokování aplikace a související bezpečnostní hlášce. Zde je pro pokračování nutné potvrdit spuštění.

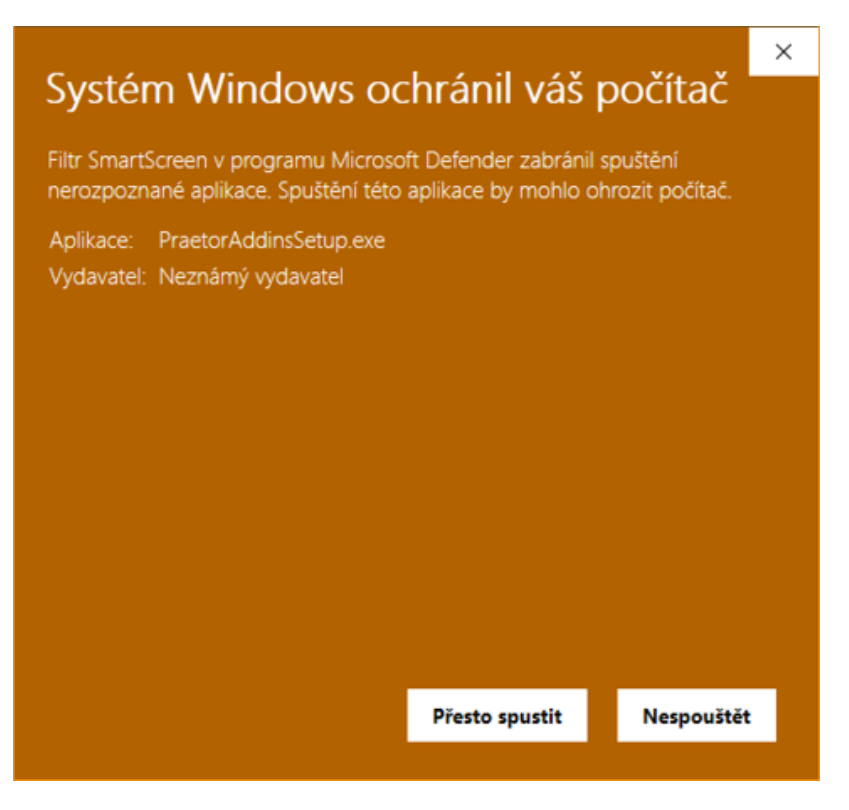

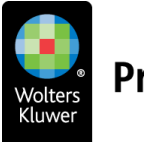

Případně ve vlastnostech instalačního souboru zrušit blokaci.

|                        | PraetorAddinsSetup zip                                                                      |                      |
|------------------------|---------------------------------------------------------------------------------------------|----------------------|
|                        |                                                                                             |                      |
| Typ souboru:           | Komprimovaná složka (metoda Z                                                               | ZIP) (.zip)          |
| Otevřít<br>v programu: | 🃔 Průzkumník Windows                                                                        | <u>Z</u> měnit       |
| Umistění:              | C:\Users\jan\_                                                                              |                      |
| Velikost:              | 3,54 kB (3 632 bajtů)                                                                       |                      |
| Velikost na<br>disku:  | 4,00 kB (4 096 bajtů)                                                                       | ŝ                    |
| Vytvořeno:             | čtvrtek 31. srpna 2023, 15:55:02                                                            | 2                    |
| Změněno:               | čtvrtek 31. srpna 2023, 15:55:02                                                            | 2                    |
| Otevřeno:              | Dnes 31. srpna 2023, 15:55:02                                                               |                      |
| Atributy:              | Uen pro čteni 🗌 Skrytý                                                                      | Upřes <u>n</u> it    |
| Zabezpečeni:           | Tento soubor pochází z jiného<br>počítače a mohl být zablokován<br>důvodu ochrany počítače. | z <u>O</u> dblokovat |

Pro úvodní instalaci je nutné zavření všech wordových dokumentů i celého Wordu.

Po spuštění instalačního balíčku se Vám otevře okno instalace **AI doplňků,** kde je potřeba zadat konfigurační údaje (Server a Uživatelský token). **Server** Vám dodáme (je pro všechny Vaše uživatele vždy stejný). **Uživatelský token** pro každého uživatele naleznete ve Vaší aplikaci <u>PraetorAiService</u> v záložce API Users, nebo Vám jej předá uživatel s právy administrátora.

Vložená konfigurace se Vám uloží pro další užívání jednotlivých doplňků AI.

| Praetor Al Add-ins | Setup v1.2.19 | × |
|--------------------|---------------|---|
| Server:            |               |   |
|                    |               |   |
| Uživatelský token: |               |   |
|                    |               |   |
|                    | Instalovat    |   |
|                    |               |   |

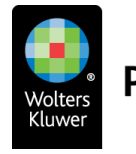

# 1.2 NASTAVENÍ VE WORDU

Po otevření wordovského dokumentu se spustí instalace doplňku. Poté se Vám rozšíří hlavní nabídka Wordu o záložku **Praetor AI**.

| Automaticke | é ukládání 💽 📙 りって      | ) 🗗 👻 🚽       | Dokument1                     | 2           | Hledat         |                         |             |              | BM -           |       | × |
|-------------|-------------------------|---------------|-------------------------------|-------------|----------------|-------------------------|-------------|--------------|----------------|-------|---|
| Soubor Domů | Vložení Návrh Rozložení | Reference     | Korespondence                 | Revize      | Zobrazení      | Nápověda                | Acrobat     | Praetor Prae | etor Al        | Ø • 🖉 | ~ |
| Config Stop | Nový<br>dokument        | Znovu Vylepši | Obecný Editace<br>dotaz textu | Úpravy<br>Č | Analýza        | Shrnutí a<br>kontrola ~ | Přelož<br>v | Anonymizace  | Komentáře<br>Č |       |   |
| AI          | Umístění                | Akce          | Obecné                        | Úpravy      | Analýza        | Shrnutí a kontrol       | a Přelož    | Anonymizace  | Komentáře      |       | ^ |
|             |                         | . 7 3 4       | 156                           | 7 8         | - 9 - 1 - 10 - | 1 - 11 - 1 - 12 - 1 - 1 | 3 14        | 15           |                |       |   |

V záložce Praetor AI zkontrolujte zadané konfigurační údaje.

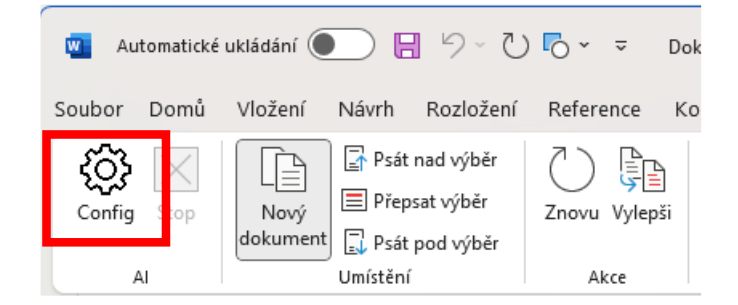

**Server** Vám dodáme (je pro všechny Vaše uživatele vždy stejný). **Uživatelský token** pro každého uživatele naleznete ve Vaší aplikaci <u>PraetorAiService</u> v záložce API Users, nebo Vám jej předá uživatel s právy administrátora.

| Konfigurace Praetor Al     X | Configurace Praetor Al X |
|------------------------------|--------------------------|
| Verze: 1.7.35 release        | Verze: 1.7.35 release    |
| Server:                      | Server:                  |
| Uživatelský token:           | Uživatelský token:       |
| Náhled anonymizace: 🥏        | Náhled anonymizace: 🥑    |
|                              | OK - Server v1.2.10      |
| Test service OK Zrušit       | Test service OK Zrušit   |

Následně provedete kontrolu propojení spuštěním tlačítka Test service.

V případě správného nastavení je zobrazeno potvrzení.

Pokud zde tyto údaje kdykoli v budoucnu změníte, stisknutím tlačítka OK se nové údaje uloží pro příští znovunačtení. K propsání nových konfiguračních údajů je potřeba MS Word vždy restartovat.

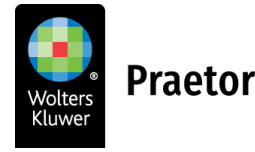

# 1.3 NASTAVENÍ V OUTLOOKU

Po otevření Outlooku se spustí instalace doplňku. Poté se Vám rozšíří hlavní nabídka o záložku **Praetor** Al pro úpravu textu pomocí umělé inteligence. Dále Vám v záložce **Domů** přibyde menu a příkazový sloupec Praetor Al pro jednotlivé příkazy v rámci tvorby odpovědí na Vaše e-maily.

| Ð  | 9 =                           | P Hledat                     |                                                                                |            |                      |                   |           |             |               |                 | D                     | <b>F</b>    | - C               | ×    |
|----|-------------------------------|------------------------------|--------------------------------------------------------------------------------|------------|----------------------|-------------------|-----------|-------------|---------------|-----------------|-----------------------|-------------|-------------------|------|
|    | Soubor Dom                    | ů Posílání a příjem S        | ložka Zobrazení Náp                                                            | ověda Pra  | aetor Al             |                   |           |             |               |                 | Vyzł                  | coušejte no | ový Outloo        | ok 💽 |
|    | Nový Nové<br>e-mail položky ~ | Image: Constraint Archivovat | <ul> <li>✓ Odpovědět</li> <li>✓ Odpovědět všem</li> <li>✓ Přeposlat</li> </ul> | Al odpověď | Nasdílet<br>do Teams | Rychlé<br>kroky × | Přesunout | Značky<br>ř | LE<br>Skupiny | ♀<br>Najît<br>↓ | A))<br>Číst<br>nahlas | Přeložit    | Získat<br>doplňky | C,   |
| RQ | Nové                          | Odstranit                    | Odpovědět                                                                      | Praetor Al | Teams                | Rychl 🖬           |           |             |               |                 | Řeč                   | Jazyk       | Doplňky           | _    |

V záložce Praetor AI zkontrolujte zadané konfigurační údaje.

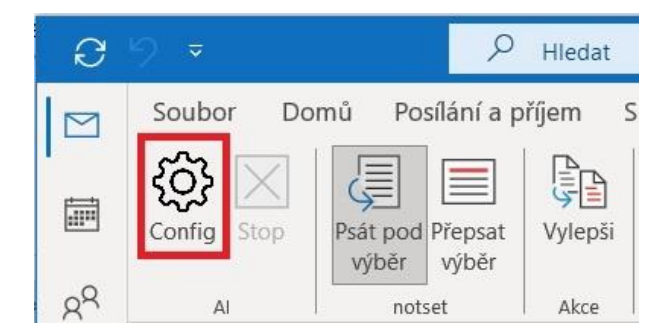

**Server** Vám dodáme (je pro všechny Vaše uživatele vždy stejný). **Uživatelský token** pro každého uživatele naleznete ve Vaší aplikaci <u>PraetorAiService</u> v záložce API Users, nebo Vám jej předá uživatel s právy administrátora.

| P Konfigurace Praetor Al X | Konfigurace Praetor Al     X |
|----------------------------|------------------------------|
| Verze: 1.7.35 release      | Verze: 1.7.35 release        |
| Server:                    | Server:                      |
| Uživatelský token:         | Uživatelský token:           |
| Náhled anonymizace: 🕑      | Náhled anonymizace: 🧧        |
|                            | OK - Server v1.2.10          |
| Test service OK Zrušit     | Test service OK Zrušit       |

Následně provedete kontrolu propojení spuštěním tlačítka Test service.

V případě správného nastavení je zobrazeno potvrzení.

Pokud zde tyto údaje kdykoli v budoucnu změníte, stisknutím tlačítka OK se nové údaje uloží pro příští znovunačtení. K propsání nových konfiguračních údajů je potřeba MS Outlook vždy restartovat.

#### 1.4 AKTUALIZACE

Aktualizace je v současné chvíli plně automatická.

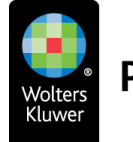

# 2 ADMINISTRÁTOR

# 2.1 POSKYTOVATELÉ AI

Pro většinu Praetor AI nástrojů platí, že je pohání AI GPT velký jazykový model. Pro napojení na tento model je potřeba profesionální API, které mj. umožňuje vypnout trénování na vašich datech. Náklady na GPT si pak platíte sami a dle našich zkušeností jsou to jednotky USD/EUR na uživatele a měsíc, a to v závislosti na zvoleném modelu a intenzitě využití.

Pro **Anonymizér** GPT nepotřebujete, to je naše vlastní malá neuronová síť. Pro usnadnění každodenní práce s MS Word, Outlook nebo datovou schránkou je nutné poskytovatele AI vybrat.

Více informací k jednotlivým aktuálně podporovaným poskytovatelům naleznete v samostatném návodu, který od nás obdržíte v průběhu zřizování Vaší instance Praetor AI nástrojů. Obraťe se na nás zde <u>Praetor AI: Inovativní nástroje, které využívají sil umělé inteligence | Wolters Kluwer</u>

# 2.2 PRAETOR AI SERVICE – ADMINISTRÁTORSKÁ APLIKACE

Jedná se o webovou aplikaci pomocí které máte přehled nad jednotlivými prompty a uživateli.

Můžete zde přidávat nové admin uživatele, kteří budou mít přístup do aplikace a tedy i k datům jako jsou API tokeny jednotlivých uživatelů, jejich historii a přehledu nejpoužívanějších promptů.

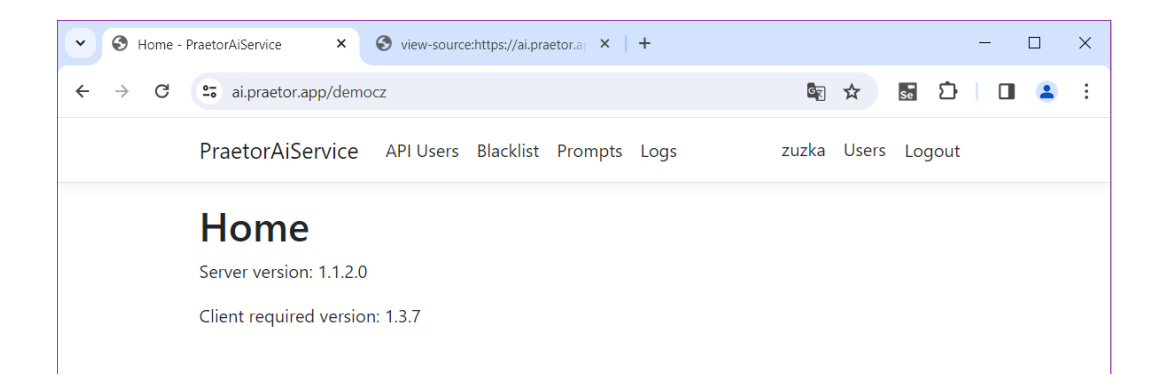

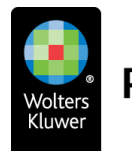

Po přihlášení můžete **upravit své uživatelské nastavení**.

| ✓ O Profile -              | PraetorAiService            | View-source:https://ai.praetor.a × + | -                  |     | × |
|----------------------------|-----------------------------|--------------------------------------|--------------------|-----|---|
| $\leftarrow \rightarrow G$ | <b>2</b> ₅ ai.praetor.app/d | emocz/Identity/Account/Manage        | ka ☆ 55 D          | 0 🔒 | : |
|                            | PraetorAiServio             | ce API Users Blacklist Prompts Logs  | zuzka Users Logout |     |   |
|                            | Manage                      | your account                         |                    |     |   |
|                            | Change y                    | our account settings                 |                    |     |   |
|                            | Profile                     | Profile                              |                    |     |   |
|                            | Email                       | Username<br>zuzka                    |                    |     |   |
|                            | Password                    | Phone number                         |                    |     |   |
|                            |                             | Phone Humber                         |                    |     |   |
|                            |                             | Save                                 |                    |     |   |
|                            |                             |                                      |                    |     |   |
|                            | © 2024 - PraetorA           | iService                             |                    |     |   |

Lze si zobrazit **seznam jednotlivých uživatelů s právem administrátora**, kteří mají přístup do této aplikace, **vytvořit nové**, případně **stávající administrátory odstranit.** 

| Veb Ac                                   | dmin Users - PraetorAiSe            | × S view-source:http | ps://ai.praetor.a ×   + |                  | - 🗆 ×     |
|------------------------------------------|-------------------------------------|----------------------|-------------------------|------------------|-----------|
| $\leftarrow \  \   \rightarrow \  \   G$ | 25 ai.praetor.app/                  | 'democz/WebUsers     |                         | ling ☆ 55        | 🗅   🛛 😩 : |
|                                          | PraetorAiServ                       | ice API Users Bl     | acklist Prompts Logs    | zuzka Users Logo | out       |
|                                          | Web Ac<br>Create new use<br>Login E | dmin Use             | rs                      |                  |           |
|                                          | admin a<br>martin                   | dmin@aa.aa           |                         | Delete           |           |
|                                          | zuzka                               |                      |                         | Delete           |           |
|                                          |                                     |                      |                         |                  |           |
|                                          |                                     |                      |                         |                  |           |
|                                          | © 2024 - Praetor                    | AiService            |                         |                  |           |
|                                          |                                     |                      |                         |                  |           |

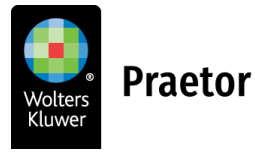

V záložce **API Users** naleznete přehled všech Vašich uživatelů a jejich přiřazené uživatelské tokeny. Lze zde také vytvářet nové uživatele pomocí tlačítka **Create new user**. Jednotlivé tokeny program generuje sám. Následně je třeba token předat uživateli, který ho musí zadat při <u>instalaci doplňků na počítači</u>.

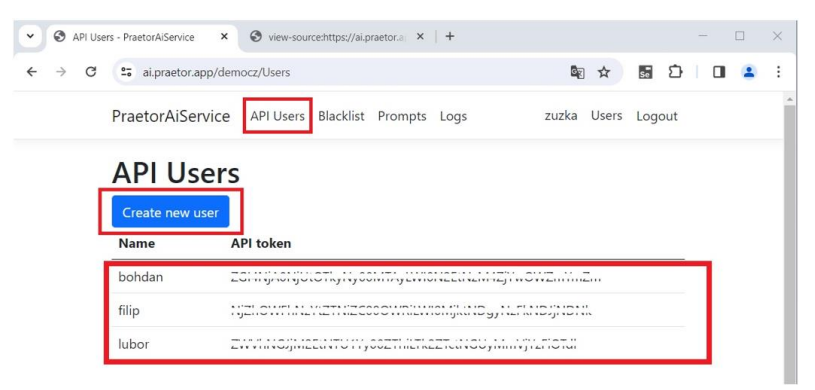

V záložce **Blacklist** si jednoduše můžete nastavit konkrétní data, která chcete koncovým uživatelům **zakázat**. Jednotlivá slova nebo fráze je nutné oddělit zapsáním na nový řádek.

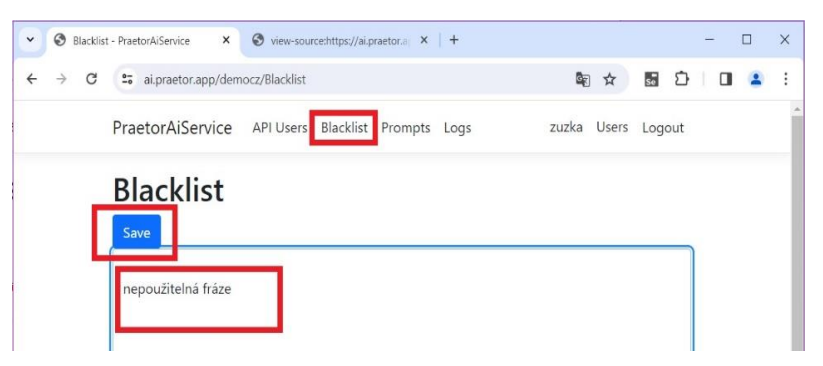

V záložce Prompts naleznete všechny Vaše aktuální prompty.

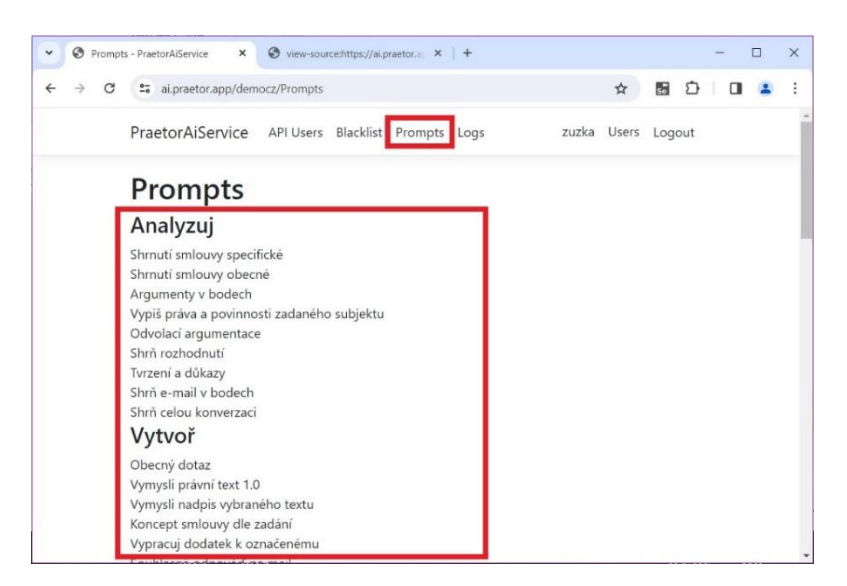

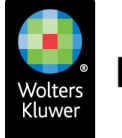

Záložka **Logs** obsahuje Vaši historii používání doplňků. Vidíte zde historii na úrovni jednotlivých uživatelů a na úrovni jednotlivých promptů. Naleznete zde i filtr vyhledávání.

| PraetorAiSe | rvice API Users B       | acklist Prompts | Logs       |                              |       | Zu     | izka Users Logout |  |
|-------------|-------------------------|-----------------|------------|------------------------------|-------|--------|-------------------|--|
| Logs        | This month Y<br>Prompts | Errors          | Characters | Prompts                      | Count | Errors | Characters        |  |
| filip       | 13                      | 0               | 20971      | Argumentyvbodech             | 3     | 0      | 8439              |  |
| lubor       | 77                      | 4               | 60154      | Expandtheselection           | 1     | 0      | 1826              |  |
| martin      | 78                      | 14              | 6733094    | Gramatikaseznamchyb          | 5     | 1      | 10036             |  |
| zuzka       | 20                      | 6               | 35473      | Kontrolagramatikyastylistiky | 1     | 0      | 2244              |  |
|             |                         |                 |            | Kratkypost                   | 3     | 2      | 2209              |  |
|             |                         |                 |            | Marketingovyletak            | 3     | 0      | 6213              |  |
|             |                         |                 |            | Najdiodvolaciduvody          | 2     | 0      | 57691             |  |
|             |                         |                 |            | Napisemail                   | 1     | 0      | 2704              |  |
|             |                         |                 |            | Napisklicovebody             | 3     | 1      | 13371             |  |
|             |                         |                 |            | Napisshmuti                  | 7     | 4      | 103142            |  |
|             |                         |                 |            | NapisshrnutidoAJ             | 1     | 0      | 118533            |  |
|             |                         |                 |            | Novinkynaweb                 | 3     | 2      | 1920              |  |
|             |                         |                 |            | Obecnydotaz                  | 10    | 0      | 6950              |  |
|             |                         |                 |            | Ocojde?                      | 23    | 2      | 4730557           |  |
|             |                         |                 |            | Pravnivtip                   | 7     | 0      | 4935              |  |
|             |                         |                 |            | Preformulujzdvorileji        | 2     | 0      | 782               |  |
|             |                         |                 |            | PrekladdoAJ                  | 44    | 1      | 32108             |  |
|             |                         |                 |            | Prekladdocehokoliv           | 2     | 0      | 2572              |  |

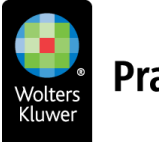

# 3 ZÁKLADNÍ PŘÍKAZY AI

| utomatické         | é ukládání 🂽 月 りゃ ひ                | ro Do         | okument8                      | <i>P</i> + | Hedat     |                         |             |                                         |                | BM - C                   | x í      |
|--------------------|------------------------------------|---------------|-------------------------------|------------|-----------|-------------------------|-------------|-----------------------------------------|----------------|--------------------------|----------|
| Soubor Domů        | Vložení Návrh Rozložení            | Reference K   | orespondence F                | Revize 2   | Zobrazení | Nápověda A              | crobat      | Praetor Prae                            | etor Al        | 🖵 Komentáře 🖉 Úpravy 🖌 🙋 | Sdílet 🗸 |
| Config Stop        | Nový<br>dokument Přepsat výběr     | Znovu Vylepši | Obecný Editace<br>dotaz textu | Úpravy     | Analýza   | Shrnutí a<br>kontrola ~ | Přelož<br>~ | Anonymizace                             | Komentáře<br>~ |                          |          |
| AI                 | Umístění                           | Akce          | Obecné                        | Úpravy     | Analýza   | Shrnutí a kontrola      | Přelož      | Anonymizace                             | Komentáře      |                          | ^        |
| Praetor Al         |                                    |               |                               |            |           |                         |             |                                         |                |                          | ~ ×      |
| Probíhá zpracová   | ní Al požadavku: Stručný popis     |               |                               |            |           |                         |             |                                         |                |                          |          |
| <u>н</u> (с. 1977) | (-1) = (1 + 1) + (1 + 1) + (1 + 1) | · · · · ·     | · 1 · ·                       | · 2        | 1.1       | · 3 · 1                 | · 4         | - 1 - 1 - 1 - 1 - 1 - 1 - 1 - 1 - 1 - 1 | 5 i i          | . 6 . 1 . 7 . 1 . 8      | 1 - I    |
|                    |                                    |               |                               |            |           |                         |             |                                         |                |                          | Î        |

#### CONFIG

Přes toto tlačítko lze nakonfigurovat Váš doplněk, případně zjistit verzi doplňku.

#### STOP

Jedná se o zastavení příkazu. V případě, že svítí červeně, umělá inteligence zpracovává Váš požadavek a o průběhu jste informováni ve žlutém progressbaru. V případě, že je daný příkaz ukončen, tlačítko se automaticky deaktivuje.

Při použití našeho doplňku ve Wordu si obvykle můžete zvolit, kam má být výstup od AI vložen. Ne ve všech případech je ale možné tyto možnosti nastavit ručně. U některých typů promptů totiž dává největší smysl pouze jedno konkrétní umístění výsledku, a to je pak přednastaveno automaticky (typicky pro generování komentářů k danému textu nebo opravu chyb v textu nelze generovat výstup do "nového dokumentu"). Na výběr máte z těchto možností:

#### NOVÝ DOKUMENT

Výstup bude vložen do nového Word dokumentu.

PSÁT NAD VÝBĚR

Výstup se vloží těsně nad označený text v dokumentu.

PŘEPSAT VÝBĚR

Vámi označený text bude nahrazen výstupem od Al.

PSÁT POD VÝBĚR

Výstup se vloží těsně pod označený text v dokumentu.

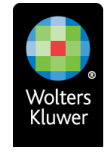

# ZNOVU

Tato volba znovu spustí naposledy zadaný dotaz. Tento postup může být užitečný například pro dosažení vyšší kvality výstupu – odhalení dalších chyb v dokumentu, doplnění více komentářů apod. Výsledky generované AI totiž nejsou nikdy zcela totožné a mohou se při opakovaném spuštění lišit, někdy i výrazně.

#### VYLEPŠI

Upraví odpověď AI dle Vašeho doplňujícího zadání (dotazu, požadavku, upřesnění).

Přehled jednotlivých promptů (instrukcí pro AI), které můžete aktuálně využít v prostředí MS Word a Outlook najdete v samostatném návodu.

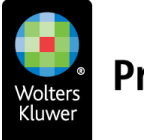

# 4 AI V PROSTŘEDÍ SYSTÉMU PRAETOR

# 4.1 PROMPTY V PROSTŘEDÍ PRAETORA

Klientům využívajícím náš advokátní systém Praetor nabízíme možnost integrace AI nástrojů přímo do prostředí Praetoru.

Uživatelé mohou přímo v dokumentech na spisu zpracovávat text pomocí AI, vytvářet nové dokumenty apod.

Al doplněk je možné využít také u PDF souborů – zde je však nutné, aby tyto dokumenty obsahovaly čitelnou textovou vrstvu (informujte se u svého obchodního zástupce na možnost generovat PDF soubory s textovou vrstvou přímo z prostředí Praetora).

Integrací v Praetoru dojde na spisu v sekci Dokumenty ve spodní části obrazovky k rozšíření nabídky o aktivní tlačítko AI, pod kterým naleznete nabídku vybraných AI příkazů. V prvním kroku označíte konkrétní dokumenty a následně můžete nad těmito soubory spouštět například shrnutí dokumentů, překlady, nebo AI Asistenta a využít jeho široké možnosti.

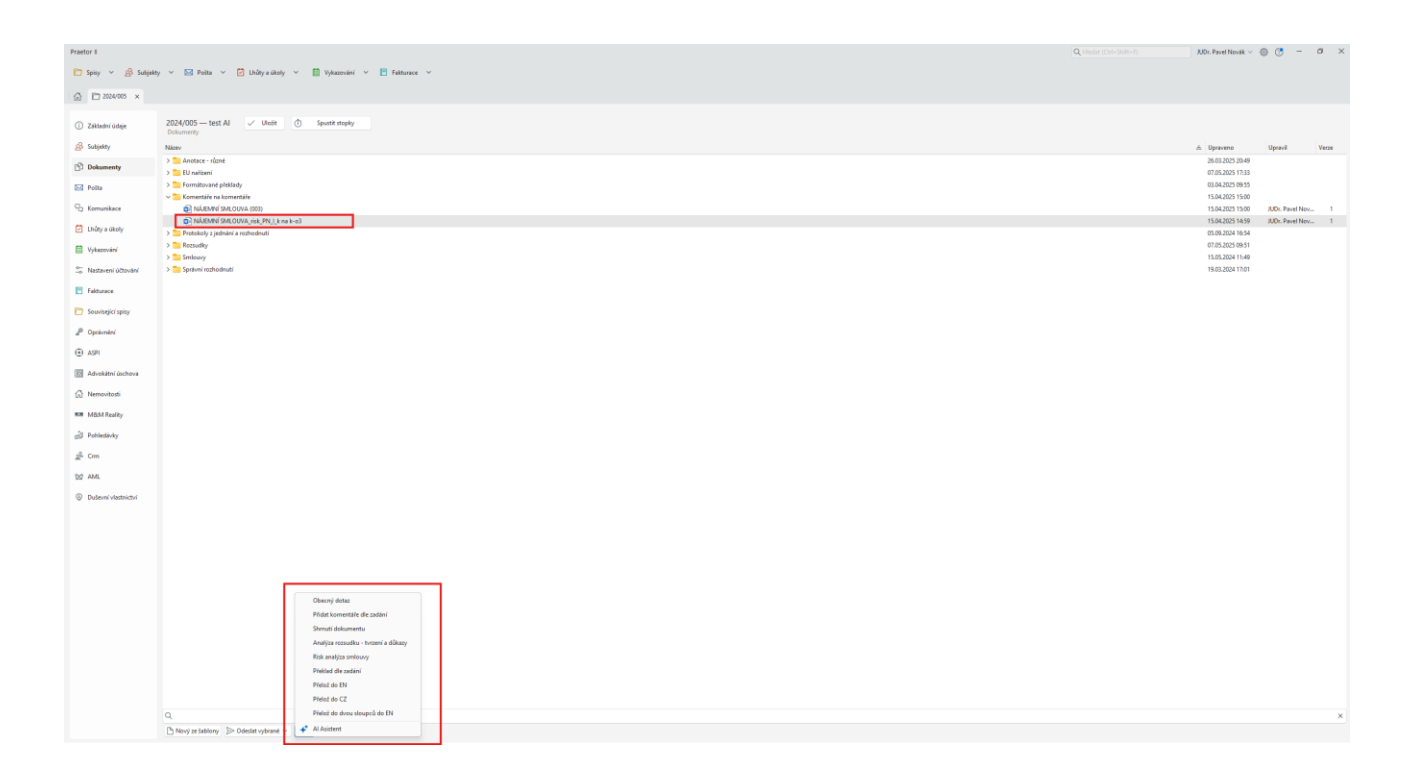

Přehled jednotlivých promptů (instrukcí pro AI), které můžete aktuálně využít v prostředí Praetora najdete v samostatném návodu.

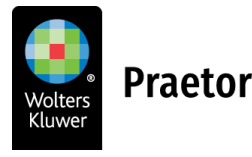

# 4.2 AI ASISTENT V PROSTŘEDÍ PRAETORA

Al Asistent Vám umožní v prostředí Praetor chatovat s Al přímo nad jedním nebo více dokumenty, okamžitě získávat shrnutí a analýzy a využívat automatické prolinkování odkazů do ASPI, přičemž původní texty máte stále na dohled.

Spuštění AI asistenta probíhá ve dvou krocích: V prvním kroku je třeba označit dokument (dokumenty) určené k analýze a ve druhém kroku spustit AI Asistenta tlačítkem, které se nachází v podmenu tlačítka AI.

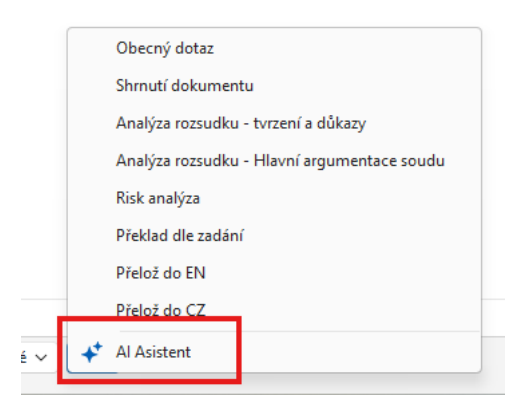

Obrazovka AI Asistenta je rozdělena na dvě části: Levá část slouží k chatování s AI a pravá část zobrazuje zdrojové dokumenty, mezi kterými můžete přepínat pomocí záložek s názvy dokumentů (nad textem zobrazeného dokumentu).

| * Analúza právních aspektů                                                                                                    | NÁJEMNÍ SMLOUT | A 1                                                                                                    |       |
|----------------------------------------------------------------------------------------------------|----------------|----------------------------------------------------------------------------------------------------|-------|
| nájemní smlouvy                                                                                                    | 125            | - + E3   1 129   05                                                                                                    | 0 0 0 |
| <ul> <li>A shark adaption: froncise products varies adaption adaption adapt</li></ul> |                | <text><text><text><text><text><text><text><text><text><text><text><text><text><text><text><text><text><text><text><text></text></text></text></text></text></text></text></text></text></text></text></text></text></text></text></text></text></text></text></text> |       |

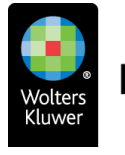

Po spuštění asistenta proběhne automatická analýza dokumentu(ů) s návrhy na možné doplňující dotazy. Následně můžete klást vlastní otázky týkající se obsahu dokumentů.

Odpověď AI Asistenta obsahuje aktivní odkazy na relevantní části zdrojového dokumentu a odkazy na relevantní pasáže právních předpisů, díky kterým lze jedním kliknutím zobrazit konkrétní paragraf účinného znění daného právního předpisu v systému ASPI.

# Při používání AI Asistenta je důležité mít na paměti následující omezení:

**Bez přístupu na internet**: Asistent pracuje výhradně s Vámi označenými dokumenty. Nemá přístup k internetu ani k jiným externím zdrojům, včetně aktuálního znění právních předpisů, judikatury nebo veřejně dostupných databází. Odkazy do systému ASPI jsou generovány na základě interních mechanismů, nikoli z webu.

**Možné nepřesnosti**: Odpovědi AI nemusí být vždy zcela přesné, aktuální nebo právně správné. AI může někdy nesprávně interpretovat formulace nebo význam textu. Doporučujeme proto odpovědi AI asistenta ověřovat.

**Omezené porozumění kontextu**: Při práci s více dokumenty současně může dojít k chybnému vyhodnocení souvislostí nebo zaměnění jednotlivých částí textu. Al Asistent rovněž nemusí vždy správně rozpoznat, na který dokument nebo část dokumentu se dotaz vztahuje.

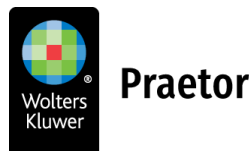

# 5 AI ANALÝZA DATOVÝCH ZPRÁV V PROSTŘEDÍ PRAETORA

Samostatný AI doplněk pro pomoc při analýze datových zpráv ve Vašem Praetoru.

# 5.1 PŘEHLED POŠTY

Po aktivaci AI analýzy datových zpráv najdete v přehledu pošty Praetora nově sloupec Stav AI analýzy (může být umístěn zcela vpravo za ostatními sloupci a bude tak nutné ho přesunout dopředu). Máte tak mj. možnost vyfiltrovat si pouze AI analyzované zprávy.

| Praetor II                                                   |     |         |                  |                 |                           | Q Hiedat (Ctrl+Shift+F)      |                | Novák Pavel 🗸 🚯 🕐 — 🛛 🖸                 | x n |
|--------------------------------------------------------------|-----|---------|------------------|-----------------|---------------------------|------------------------------|----------------|-----------------------------------------|-----|
| ତ Spisy ~ 쇼 Subjekty                                         | ~ [ | Pošta   | a 👻 🗗 Lhủty a ứ  | koly ~ 📋 Vj     | rkazování 🗸 📄 Fakturace 🗸 |                              |                |                                         |     |
| ✓ Všechna pošta                                              | Q   |         |                  | Filtry ~        | CBY                       | + Nová pošta ~               | Základní údaje |                                         | <   |
| ✓ Přijatá (15)                                               |     |         | Datum            | Stay Al analyzy | Adresát                   | Ordenilated                  | 5              | Odpovědět                               |     |
| Listovní (2)                                                 |     |         | Datum +          | Stav Ai analyzy | Auresat                   | Odesilatei                   | P              | Označit jako zpracovanou                |     |
| Datová zpráva (10)                                           | 9   | 21.03   | 3.2024 (čtvrtek) |                 | 1                         |                              | ×              | Stomovat nočhu                          |     |
| E-mail (3)                                                   | Þ.  | 1 10    | 21.03.2024 12:44 | Analyzováno     | JUDr. Pavel Novák         | Zeměměřický a katastrální li | *              | Zehoval enclosured check                |     |
| Elektronická zpráva                                          |     | L 154   | 21.03.2024 12:37 | Analyzováno     | JUDr. Pavel Novák         | Krajský soud v Hradci Králov | +              | zobrazit analyzovany obsan              |     |
| ✓ Odeslaná                                                   |     |         |                  |                 |                           |                              | 6              | Tisk                                    | v   |
| Doporučeně                                                   |     | / 12.03 | 3.2024 (úterý)   |                 |                           |                              | Název          | 🏯 Spis                                  |     |
| Doporučeně s dodejk                                          | 2   | K7 1    | 12.03.2024 12:42 | Analyzováno     | JUDr. Pavel Novák         | Český statistický úřad       | a 270a) ZKI    | v Českých Budějovicích čj. ZKI 2024/006 |     |
| Obyčejně                                                     |     |         |                  |                 |                           |                              |                |                                         |     |
| Osobně na podatelnu                                          | 2   | ~ 27.04 | 1.2022 (středa)  |                 |                           |                              |                |                                         |     |
| Kurýrem                                                      | 2   | N N     | 27.04.2022 12:39 | Analyzováno     | JUDr. Pavel Novák         | Městský soud v Praze         |                |                                         |     |
| Elektronicky                                                 |     | 14.05   | 2010 (stinds)    |                 |                           |                              |                |                                         |     |
| EMS                                                          |     | - 14.00 |                  |                 |                           | Martin Arman                 |                |                                         |     |
| Datová zpráva                                                | -   |         | 14.08.2019 12:35 | Analyzovano     | JUDF. Pavel Novak         | Krajský soud v Pizni         |                |                                         |     |
| Elektronická zpráva                                          | 3   | 06.04   | .2016 (středa)   |                 |                           |                              |                |                                         |     |
| E-mail                                                       |     | 1 57    | 06.04.2016 16:09 | Neanalyzováno   | Advokátní kancelář, sr.o. | Obvodní soud pro Prahu 6     |                |                                         |     |
| K odeslani (20)                                              |     |         |                  |                 |                           |                              |                |                                         |     |
| Predano podateine k                                          | 3   | 26.01   | 1.2016 (úterý)   |                 |                           |                              |                |                                         |     |
| Pripraveno podatein                                          |     | K7 4    | 26.01.2016 12:45 | Analyzováno     | JUDr. Pavel Novák         | Obvodní soud pro Prahu 5     |                |                                         |     |
| Ceka na doruceni (1)                                         |     |         |                  |                 |                           |                              |                |                                         |     |
| Stornovano                                                   |     |         |                  |                 |                           |                              |                |                                         |     |
| <ul> <li>Moje posta</li> <li>Manual Constant II M</li> </ul> |     |         |                  |                 |                           |                              |                |                                         |     |
| > have pould                                                 | _   |         |                  |                 |                           |                              |                |                                         |     |
| <ul> <li>James bond</li> </ul>                               |     | 2       |                  |                 |                           | Publication dilar            |                |                                         |     |

**TIP:** Doporučujeme před samotnou analýzou datových zpráv přiřadit danou datovou zprávu na spis.

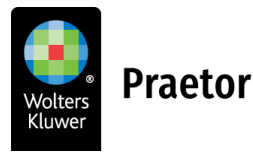

Po výběru konkrétní datové zprávy se Vám v pravém menu nově zobrazí možnost Analyzovat datovou zprávu pomocí Al.

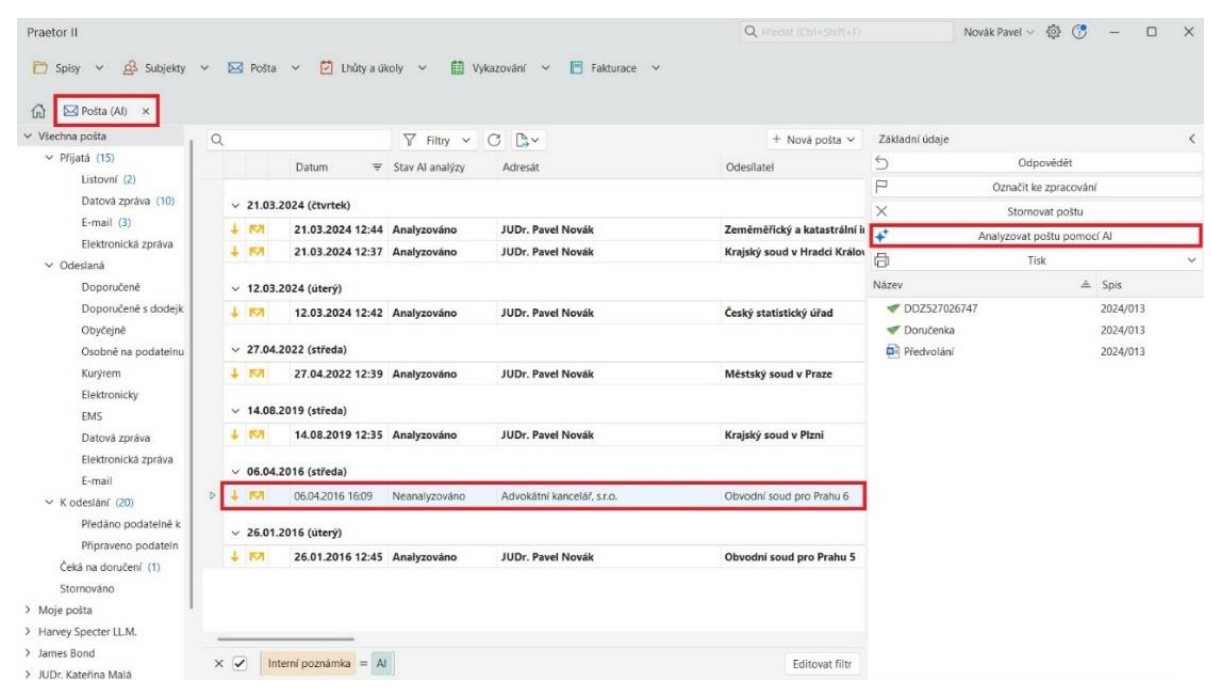

Po analýze konkrétní datové zprávy máte možnost zobrazit si kdykoli znovu její analyzovaný obsah.

| Praetor II                                                     |                                                               | Q Hiedat (Ctrl+Shift+F)      | Novák Pavel 🗸 🔯 🕐 — 🗆 🗙                           |
|----------------------------------------------------------------|---------------------------------------------------------------|------------------------------|---------------------------------------------------|
| 🛅 Spisy 🗸 🖧 Subjekty                                           | 🗸 🖂 Pošta 🗸 🎦 Lhúty a úkoly 🗸 🛗 Vykazování 🗸 🖪 Fakturace 🗸    |                              |                                                   |
| Pošta (Al) X                                                   |                                                               |                              |                                                   |
| ✓ Všechna pošta                                                | Q Filty ✓ C B,✓                                               | + Nová pošta ~               | Základní údaje 🤇                                  |
| ✓ Příjatá (15)                                                 | Datum \Xi Stav Al analýzy Adresát                             | Odesílatel                   | 5 Odpovědět                                       |
| Listovní (2)                                                   |                                                               |                              | P Označit jako zpracovanou                        |
| Datová zpráva (10)                                             | v 21.03.2024 (čtvrtek)                                        |                              | × Stornovat poštu                                 |
| E-mail (3)                                                     | V V RNA 21.03.2024 12:44 Analyzováno JUDr. Pavel Novák        | Zeměměřický a katastrální i  | Zobrazit analyzovaný obsah                        |
| Elektronicka zprava                                            | 4 🕅 21.03.2024 12:37 Analyzováno JUDr. Pavel Novák            | Krajský soud v Hradci Králov | 合 Tisk ~                                          |
| Doporučené                                                     | 12.03.2024 (literý)                                           |                              | Název 🏯 Spis                                      |
| Doporučeně s dodejk                                            | 1 52 12 03 2024 12:42 Analyzováno UIDr. Pavel Novák           | Čecký statistický úřad       | 270a) ZKI v Českých Budějovicích čj. ZKI 2024/006 |
| Obyčejně                                                       |                                                               | cesky statisticky and        |                                                   |
| Osobně na podatelnu                                            | ✓ 27.04.2022 (středa)                                         |                              |                                                   |
| Kurýrem                                                        | 👃 🕅 27.04.2022 12:39 Analyzováno JUDr. Pavel Novák            | Městský soud v Praze         |                                                   |
| Elektronicky                                                   |                                                               |                              |                                                   |
| EMS                                                            | ✓ 14.08.2019 (středa)                                         |                              |                                                   |
| Datová zpráva                                                  | 4 FA 14.08.2019 12:35 Analyzováno JUDr. Pavel Novák           | Krajský soud v Plzni         |                                                   |
| Elektronická zpráva<br>E-mail                                  | ✓ 06.04.2016 (středa)                                         |                              |                                                   |
| ✓ K odeslání (20)                                              | ↓ 🕅 06.04.2016 16:09 Neanalyzováno Advokátní kancelář, s.r.o. | Obvodní soud pro Prahu 6     |                                                   |
| Předáno podatelně k                                            | ✓ 26.01.2016 (úterý)                                          |                              |                                                   |
| Připraveno podateln                                            | 👃 🏷 26.01.2016 12:45 Analyzováno JUDr. Pavel Novák            | Obvodní soud pro Prahu 5     |                                                   |
| Ceka na doruceni (1)                                           |                                                               |                              |                                                   |
| Stornovano                                                     |                                                               |                              |                                                   |
| <ul> <li>Moje posta</li> <li>Moje posta</li> </ul>             |                                                               |                              |                                                   |
| <ul> <li>narvey specter LLM.</li> <li>lamor Bond</li> </ul>    |                                                               |                              |                                                   |
| <ul> <li>James bulla</li> <li>JuliDr. Katežina Malá</li> </ul> | X Interní poznámka = Al                                       | Editovat filtr               |                                                   |

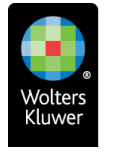

# 5.2 OKNO AI ASISTENT U DATOVÉ ZPRÁVY

Po potvrzení tlačítka **Zobrazit analyzovaný obsah** se Vám otevře okno AI Asistent s analýzou datové zprávy.

| 270a) ZKI v Českých E<br>Navrhovaný<br>název<br>dokumentu<br>Krátké Bozh                                                                   | Budějovicích čj. ZKL_C<br>0123_2024-<br>Rozhodnutí<br>rodnutí o                                                                                                    | IB_P_3_963_2023_5_ze_di<br>Přejmenovat a vložit do spis<br>Reaguj na | u :=    | - +   1 z 16 ···· Q ···<br>zн св. р. эннэ 2002                                                                                                    |
|----------------------------------------------------------------------------------------------------|----------------------------------------------------------------------------------------------------|----------------------------------------------------------------------|---------|----------------------------------------------------------------------------------------------------|
| Navrhovaný 2024<br>název 006_F<br>dokumentu Krátké Bozh                                                                                    | 0123_2024-<br>Rozhodnutí                                                                                                    | Přejmenovat a vložit do spis<br>Reaguj na                            | u î :=  | - +   1 z 16 ···· Q ····<br>zei ce-p-seescoza                                                                                                    |
| Krátké Bozh                                                                                                    | odnutí o                                                                                                    |                                                                      | _ [ ] _ | 5 B                                                                                                    |
| shrnutí ulože<br>výši 4<br>XY za<br>úseku<br>spočí<br>neod<br>ověře<br>doku<br>zázna<br>podru<br>měře<br>ulože<br>ulože<br>nákla<br>výši 1 | eni pokuty ve<br>45 000 Kč Ing.<br>45 přestupek na<br>u zeměměřictví<br>ívající v<br>Iborném<br>eni vytyčovací<br>imentace a<br>amu<br>obného<br>ení změn. Dále<br>ení náhrady<br>adů řízení ve<br>1 000 Kč. |                                                                      |         | <section-header><section-header><text><text><section-header><section-header><section-header><text></text></section-header></section-header></section-header></text></text></section-header></section-header> |
| Typ Rozho<br>dokumentu                                                                                                    | odnutí                                                                                                    |                                                                      |         | uznává vinným                                                                                                    |
| D-4                                                                                                    | 0100                                                                                                    |                                                                      | _       | z přestupku na úseku zeměměňčký podle § 17b odst. 2 písm. a) zákona č. 2001/994 Sb., 🗨                                                                                                    |

V tomto okně po pravé straně naleznete samotný dokument, kterým můžete dále listovat.

| 270a) ZKI v Če                   | eských Budějovicích čj. Zk                                                        | (I_CB_P_3_963_2023_5_ze_dne_23_1_20 | 024        |                                                                                                    |  |
|----------------------------------|-----------------------------------------------------------------------------------|-------------------------------------|------------|----------------------------------------------------------------------------------------------------|--|
| Navrhovaný<br>název<br>dokumentu | 20240123_2024-<br>006_Rozhodnutí                                                  | Přejmenovat a vložit do spisu       | <b>:</b> ≡ | - +   1 z 16 ···· Q                                                                                                    |  |
| onumentu                         |                                                                                   | Reaguj na                           |            | ZKI CB-P-30632023                                                                                                    |  |
| rátké                            | Rozhodnutí o                                                                      |                                     | I .        |                                                                                                    |  |
| hrnutí                           | uložení pokuty ve                                                                 |                                     | I .        | ZEMĚMĚŘICKÝ A KATASTRÁLNÍ INSPEKTORÁT V ČESKÝCH BUDĚJOVICÍCH<br>370 86 České Budějovice, Lidická tř. 124/11                                                                                                    |  |
|                                  | XY za přestupek na                                                                |                                     | I .        | Čj.: ZKI CB-P-3463/2023-5<br>Vyřízuje: Ing. Horová, JUDF, Pumpr<br>České Budéjovice, 23. 1. 2024                                                                                                    |  |
|                                  | úseku zeměměřictví                                                                |                                     | I .        |                                                                                                    |  |
|                                  | spocivajíci v<br>neodborném                                                       | I                                   | I .        | ROZHODNUTÍ                                                                                                    |  |
|                                  | ověření vytyčovací<br>dokumentace a<br>záznamu<br>podrobného<br>měření změn. Dále |                                     |            | Zambedický ja katenistvi inejestori v Českých bodkovicň jako eloca a netod drakulý<br>opin utoke tojech jedné j ston. os záříhovy 1 tákovat 2 109782 56. o semetnických<br>a katenistvici orgánech, ve melo pozdějších překajk, razhodi V česré o peksujku vedeném<br>pod obvihelnem <u>BR</u> . V nacozenému te XX XXXX, tehno XXX, čela požsky pod břeno<br>je ukorizovaný zeměniškoj inčený veder v regifiku zakotozvaných zeměniškojých<br>hodmých. Zako jednou č. 25/20716 56. o objednécest za překajky z tehno<br>dobných XXX, pod kánu č. 25/20716 56. o objednécest za překajky z tehní zakoh<br>o dobných XXX, pod kánu č. 25/20716 56. o objednécest za překajky z tehní zakoh<br>o dobných XXX, pod kánu č. 25/20716 56. o objednécest za překajky z tehní zakoh<br>o dobných XXX, podvel šíku v zeňel pozdějších překpisů (dele jen "správní šík"). |  |
|                                  | uložení náhrady<br>nákladů řízení ve                                              |                                     |            | takto:<br>I. Autorizovaný zeměměřícký inženýr Ing. XY, narozený dne X. X. XXXX, bytem XXX, číslo                                                                                                    |  |
|                                  | Vysi i UUU KC.                                                                    |                                     |            | položky, pod kterou je autorizovaný zeměměřícký inženýr veden v rejstříku autorizovaných<br>zeměměříckých inženýrů, XXX (dále také "obvíněný"), se                                                                                                    |  |
| /p                               | Rozhodnutí                                                                        |                                     |            | uznává vinným                                                                                                    |  |
| okumentu                         |                                                                                   |                                     |            | z přestupku na úseku zeměrněřictví podle § 17b odst. 2 písm. a) zákona č. 200/1994 Sb.,                                                                                                    |  |

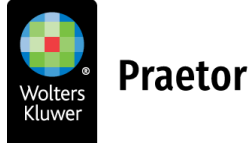

Na levé straně okna uvidíte samotnou analýzu vytvořenou umělou inteligencí.

| kých Budějovicích čj. ZK<br>20240123_2024-<br>006_Rozhodnutí                                    | I_CB_P_3_963_2023_5_ze_dne_23_1<br>Přejmenovat a vložit do spisu<br>Reaqui na                                                                                                    | 2024                                                                                                    | - +   1 z 16 ···· Q                                                                                                    |                                                                                                    |
|-------------------------------------------------------------------------------------------------|----------------------------------------------------------------------------------------------------|----------------------------------------------------------------------------------------------------|----------------------------------------------------------------------------------------------------|----------------------------------------------------------------------------------------------------|
| 20240123_2024-<br>006_Rozhodnutí                                                                | Přejmenovat a vložit do spisu<br>Reaguj na                                                                                                    |                                                                                                    | - +   1 z 16 ···· Q                                                                                                    |                                                                                                    |
|                                                                                                 | Reaguj na                                                                                                    |                                                                                                    |                                                                                                    |                                                                                                    |
|                                                                                                 |                                                                                                    |                                                                                                    | ZN CB-P-30632023                                                                                                    |                                                                                                    |
| Rozhodnutí o                                                                                    |                                                                                                    |                                                                                                    |                                                                                                    |                                                                                                    |
| uložení pokuty ve                                                                               |                                                                                                    |                                                                                                    | ZEMĚŘÍCKÝ A KATASTRÁLNÍ INSPEKTORÁT V ČESKÝCH BUDĚJOVICÍCH<br>370 88 České Budějovice, Lidická iř. 124/11                                                                                                    |                                                                                                    |
| výši 45 000 Kč Ing.                                                                             |                                                                                                    |                                                                                                    | Čj.: ZKI CB-P-3/963/2023-5<br>Vyťizuje: Ing. Horová, JUDr. Pumpr                                                                                                    |                                                                                                    |
| úseku zeměměřictví                                                                              |                                                                                                    |                                                                                                    | Ceské Budějovice, 23. 1. 2024                                                                                                    |                                                                                                    |
| spočívající v                                                                                   |                                                                                                    |                                                                                                    | ROZHODNUTÍ                                                                                                    |                                                                                                    |
| neodbornem<br>ověření vytyčovací<br>dokumentace a<br>záznamu<br>podrobného<br>měření změn. Dále |                                                                                                    |                                                                                                    | Zeměměřský a katastání inspektorát v Českých Budějovicch jako všené a miatné příslušný<br>orgán skální spolov podle § 4 plan. aj a příshy č. 1 zákona č. 358/1982 Su., o zavněměřských<br>a katastálních orgánech, ve mění pozdějších přeslajku roktová V fizerio (peskajku vedeném<br>prod obviněnem (par XV. nacovenem de X. X. XXX) tepsov KXX, čalo podby od kesou<br>pře stroji (V na stroje na vedeném de X. X. XXX) tepsov (pod kesou<br>pře stroji), XXX, onizi zákona č. 2502/11 VBs., o rokovénskul za přeslajku zeměnělských<br>ve změní pozdějších préslavý (dál ke pre zákon od preslajku za zákona<br>č. 500/2004 Sb., správní řád, ve znění pozdějších přeslajků (dále jen "správní řád"), žení<br>vedení katastické preslavý (dál ke znění pozdějších přeslajků (dále jen "správní řád"), žení<br>katastické stroje stroje |                                                                                                    |
| uložení náhrady                                                                                 |                                                                                                    |                                                                                                    | takto:                                                                                                    |                                                                                                    |
| nákladů řízení ve<br>výši 1 000 Kč.                                                             |                                                                                                    |                                                                                                    | <ol> <li>Autorizovaný zeměměřický inženýr Ing. XY, narozený dne X. X. XXXX, bytem XXX, číslo<br/>položky, pod kterou je autorizovaný zeměměřický hrženýr veden v rejatříku autorizovaných<br/>zeměměřických inženýrů, XXX (dále také "obviněný"), se</li> </ol>                                                                                                    |                                                                                                    |
| Rozhodnutí                                                                                      |                                                                                                    |                                                                                                    | uznává vinným                                                                                                    |                                                                                                    |
|                                                                                                 |                                                                                                    |                                                                                                    | z přestupku na úseku zeměměřictví podle § 17b odst. 2 písm. a) zákona č. 200/1994 Sb.,                                                                                                    |                                                                                                    |
|                                                                                                 | uložení pokuty ve<br>výši 45 000 Kč Ing.<br>XY za přestupek na<br>úseku zeměněřictví<br>spočívající v<br>neodborném<br>ověření vytýčovací<br>dokumentace a<br>záznamu<br>podrobného<br>měření změn. Dále<br>uložení náhrady<br>nákladů řízení ve<br>výši 1 000 Kč. | uložení pokuty ve<br>výši 45 000 Kč Ing.<br>XY za přestupek na<br>úseku zeměměříctví<br>neodborném<br>ověření vytyčovací<br>dokumentace a<br>zžnamu<br>podrobného<br>měření změn. Dále<br>uložení náhrady<br>nakladů řízení ve<br>výši 1 000 Kč. | uložení pokuty ve<br>výši 45 000 Kč Ing.<br>XY za přestupek na<br>úseku zeměměřictví<br>neodborném<br>ověření vytyčovací<br>dokumentace a<br>záznamu<br>podrobného<br>měření změn. Dále<br>uložení náhrady<br>nákladů řízení ve<br>výši 1 000 Kč.                                                                                                    | uložení pokuty ve     yšší 45 000 Kč Ing.       XY za přestupek na úskupateri klastický stranu v veľka veľka |

# 5.3 ANALÝZA DATOVÝCH ZPRÁV - STRUKTURA

Samotná analýza datových zpráv je rozdělena na několik částí.

# NAVRHOVANÝ NÁZEV DOKUMENTU

Umělá inteligence Vám navrhne podle vašeho zadání navrhovaný název pro možnost **přejmenování** dokumentu a následné uložení na přiřazený spis.

| Al Asistent - Ze    | eměměřický a katastrální in               | spektorát v Českých Budějovicích - Rozhod | inutí | - 0                                                                                                    |
|---------------------|-------------------------------------------|-------------------------------------------|-------|----------------------------------------------------------------------------------------------------|
| 270a) ZKI v Če      | ských Budějovicích čj. Z                  | KI_CB_P_3_963_2023_5_ze_dne_23_1_2        | 2024  |                                                                                                    |
| Navrhovaný<br>název | 20240123_2024-<br>006_Rozhodnutí          | Přejmenovat a vložit do spisu             | •=    | - +   1 z16 ···· Q ···                                                                                      |
| dokumentu           |                                           | Reaguj na                                 |       | 2KI CB-P-39632023                                                                                           |
| Krátké              | Rozhodnutí o                              |                                           |       |                                                                                                    |
| shrnutí             | uložení pokuty ve                         |                                           |       | ZEMĚMĚŘICKÝ A KATASTRÁLNÍ INSPEKTORÁT V ČESKÝCH BUDĚJOVICÍCH<br>370.86 České Budějovice, Lidická IV. 124/11 |
|                     | výši 45 000 Kč Ing.<br>VV za přestupek pa |                                           |       | Čj : ZKI CB-P-3/963/2023-5<br>Vyfizuje: Ing. Horová, JUDr. Pumpr                                            |

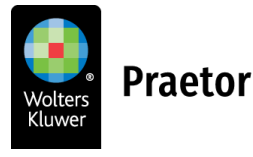

Nově zde naleznete tlačítko **Reaguj na**, přes které můžete snadno vytvořit úkol pro zpracovatele daného spisu na druhý den k reagování na danou datovou zprávu

| 270a) ZKI v Če      | ských Budějovicích čj. Zk        | <pre>KI_CB_P_3_963_2023_5_ze_dne_2</pre> | 3_1_2024 | V V                                         | ol                    |                                                                                           |                           | ×                |
|---------------------|----------------------------------|------------------------------------------|----------|---------------------------------------------|-----------------------|-------------------------------------------------------------------------------------------|---------------------------|------------------|
|                     |                                  |                                          |          |                                             | Spis:                 | 2024/006 (Žaloba - zemēmēřičství)                                                         |                           | Otevřít spis     |
| Navrhovaný<br>název | 20240123_2024-<br>006_Rozhodnutí | Přejmenovat a vložit do spisu            | Î        | _                                           | Dokument:<br>Typ:     | 270a) ZKI v Českých Budějovicích čj. ZKI_CB_P<br>Lhůta  Úkol  Událost                     | 3_963_2023_5_ze           | Otevřít dokument |
| dokumentu           |                                  | Recenting                                |          | н                                           | avní zpracovatel:     | Hrozný Karel                                                                              | ~                         |                  |
|                     |                                  | Reaguj na                                |          | D                                           | ilší zpracovatelé:    | Novák Pavel, Zádvorská Kristýna                                                           |                           | ~                |
| Krátká              | Rozhodnutí o                     |                                          |          |                                             | Zadavatel:            | Novák Pavel                                                                               | ~                         |                  |
| shrnutí             | uložení pokuty ve                |                                          |          | ZEMĚN                                       | Тур:                  |                                                                                           |                           | ~                |
|                     | výši 45 000 Kč Ing.              |                                          |          | Či - 7KI CB                                 | Předmět               | reaguj na Jana Lhotová x Ing. Ivona Rulíková -                                            | Rozhodnutí, č.j. ZKI CB-I | P-3-963-2023-5   |
|                     | XY za přestupek na               |                                          |          | Vyfizuje: Ing<br>České Bude                 | Splnit do:            | 07.08.2024 ~                                                                              |                           |                  |
|                     | úseku zeměměřictví               |                                          |          |                                             | Stav:                 |                                                                                           |                           |                  |
|                     | spocivajici v<br>neodborném      |                                          |          |                                             | Poznámka:             |                                                                                           |                           |                  |
|                     | ověření vytyčovací               |                                          |          | Zemēmēňo                                    |                       |                                                                                           |                           |                  |
|                     | dokumentace a                    |                                          |          | orgán státr<br>a katastráli<br>proti obvinu |                       |                                                                                           |                           |                  |
|                     | záznamu                          |                                          |          | je autorizo<br>inženýrů, )                  |                       |                                                                                           |                           |                  |
|                     | podrobného<br>měření změn. Dále  |                                          |          | ve znění p<br>č. 500/200                    |                       |                                                                                           |                           |                  |
|                     | uložení náhrady                  |                                          |          |                                             |                       |                                                                                           |                           |                  |
|                     | nákladů řízení ve                |                                          |          |                                             |                       |                                                                                           |                           |                  |
|                     | výši 1 000 Kč.                   |                                          |          | I. Autorizc<br>położky<br>zemémi            |                       |                                                                                           |                           |                  |
| Тур                 | Rozhodnutí                       |                                          |          |                                             |                       |                                                                                           | ~                         | ∕Uložit X Storn  |
| dokumentu           |                                  |                                          |          | a plasturiou pa úzek                        | . mendendiletsi nodis | 5 17b odet 2 niem a) takona & 200/1004 Sb                                                 |                           |                  |
|                     |                                  |                                          | · ·      | 2 prestupku na usek                         | tent a destatet att   | g 170 005C 2 pism. a) Zakona C 200/1994 SD.,<br>daufak aktuan anadaallalak alaka anadaala | Y                         |                  |

Vzhledem k přiřazení datové zprávy na spis dojde k propisu údajů jako hlavní zpracovatel a další zpracovatelé přímo z daného spisu. Dále se automaticky vygeneruje termín splnění úkolu na druhý den. Předmět je možné přizpůsobit Vašim potřebám. V tomto případě tedy jako text "reaguj na {klient} x {protistrana} - {typ dokumentu}, {Č.j. / sp.zn.}.

# KRÁTKÉ SHRNUTÍ

Jedná se o krátký popis obsahu daného dokumentu.

| Al Asistent - Zei   | něměřický a katastrální inspektorát v Ceských Bu                                                      | dějovicích - Rozhodnutí       |   |                                                                                                    |   |   | U |
|---------------------|----------------------------------------------------------------------------------------------------|-------------------------------|---|----------------------------------------------------------------------------------------------------|---|---|---|
| 270a) ZKI v Če      | ikých Budějovicích čj. ZKI_CB_P_3_963_2023                                                            | _5_ze_dne_23_1_2024           |   |                                                                                                    |   |   |   |
| Navrhovaný<br>název | 20240123_2024-006_Rozhodnutí                                                                          | Přejmenovat a vložit do spisu | E | - + 🖂   1 z 16   🤉   🗅                                                                                                    | Q | 8 |   |
| dokumentu           |                                                                                                    | Reaguj na                     |   | 26 G8-P-39632023                                                                                                    |   |   |   |
| Krátké              | Rozhodnutí o uložení pokuty ve výši                                                                   |                               |   | 839<br>1                                                                                                    |   |   |   |
| shrnutí             | 45 000 Kč lng. XY za přestupek na                                                                     |                               |   | ZEMĚMĚŘICKÝ A KATASTRÁLNÍ INSPEKTORÁT V ČESKÝCH BUDĚJOVICÍCH<br>370 80 České Budějevice, Lidická III. 124/11                                                                                                    |   |   |   |
|                     | úseku zeměměřictví spočívající v<br>neodborném ověření vytyčovací<br>dokumentace a záznamu podrobného |                               |   | Ćj. 201 CEJ-P-39832022-5<br>Vylizuje: Ing. Horod, JUDr. Pungr<br>České Budijsvice, 23. 1. 2024                                                                                                    |   |   |   |
|                     | měření změn. Dále uložení náhrady<br>nákladů řízení ve výši 1 000 Kč.                                 |                               |   | ROZHODNUTÍ                                                                                                    |   |   |   |
| Typ<br>dokumentu    | Rozhodnutí                                                                                            |                               |   | Zeminimitizity a kataminihi impektorati / Seskych Budijencicch jako vlamiti an miste biplikalny<br>organi katali sedvo pode (§ a) cimu o ja pritiky 1. cimu osa. 2039/1992 d. ju. ceminimiticitych<br>a katalitärikh orgineku, va zmine postificito priekujia, rachodi i Toomi o priekujatu vodenim<br>prot dovineku ing XP, racesembur osa. XX. XXXX, Stytem XXX, (bia) postby, pod takoru<br>ja autorizovaný zmetnektický i tučený voden v rejetifiu autorizovaným zmetněktických<br>nitemini, XXX, Ox, pode zákona č. 2020/2018 d. j., odvodní v rejetifiu autorizovaným zmetněktických<br>nitemini, XXX, pod post zákona z 2020/2018 d. j., odvodní v rejetifiu autorizovaným změtněktických |   |   |   |
| Datum               | 20240123                                                                                              | 1                             |   | ve znění pozdějších předpisů (dále jan zákon o odpovédnosti za přestupký), a zákone<br>č. 500/2004 Sb., správní řád, ve znění pozdějších předpisů (dále jen "správní řád"),                                                                                                    |   |   |   |

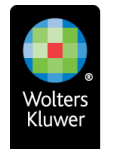

## TYP DOKUMENTU

Zde nám umělá inteligence vyplní o jaký typ dokumentu se jedná. Rozhodnutí, usnesení atd.

| 🕈 Al Asistent - Ze  | měměřický a katastrální inspektorát v Českých Bu                                                      | udějovicích - Rozhodnutí      |   |                                                                                                    | -   |    |     |
|---------------------|----------------------------------------------------------------------------------------------------|-------------------------------|---|----------------------------------------------------------------------------------------------------|-----|----|-----|
| 270a) ZKI v Če      | ských Budějovicích čj. ZKI_CB_P_3_963_2023                                                            | _5_ze_dne_23_1_2024           |   |                                                                                                    |     |    |     |
| Navrhovaný<br>název | 20240123_2024-006_Rozhodnutí                                                                          | Přejmenovat a vložit do spisu | Î | - + 🖂 1 z 16   🤉   🗅                                                                                                    | QIE | 3. | " Î |
| dokumentu           |                                                                                                    | Reaguj na                     |   | 260 CB-P-318532823<br>[전·교장(도)]                                                                                                    |     |    |     |
| Krátké              | Rozhodnutí o uložení pokuty ve výši                                                                   |                               |   | 639                                                                                                    |     |    |     |
| shrnutí             | 45 000 Kč Ing. XY za přestupek na                                                                     |                               |   | ZEMĚMĚŘICKÝ A KATASTRÁLNÍ INSPEKTORÁT VČESKÝCH BUDĚJOVICÍCH<br>370 80 České Budějoven, Lidicka B. 120/11                                                                                                    |     |    |     |
|                     | úseku zeměměřictví spočívající v<br>neodborném ověření vytyčovací<br>dokumentace a záznamu podrobného |                               |   | Čj. ZNI CIB-IK-3960302023-5<br>Vyližaje: Irg. Honosi, JUDr. Pungr<br>České Buošjevice, 23. 1. 2024                                                                                                    |     |    |     |
|                     | měření změn. Dále uložení náhrady<br>nákladů řízení ve výši 1 000 Kč.                                 |                               |   | ROZHODNUTÍ                                                                                                    |     |    |     |
| Typ<br>dokumentu    | Rozhodnutí                                                                                            |                               |   | Zewinelicitory a statistical imperiodal V Gelysfe Budjesotci jako visoria e natile prilatility<br>range statisti postyvodi 64 glavni ja plityky f. zisora 2007/902 Sb. ce emieskilicijsch<br>alvatastiliskih organoli, w znivi postijičist plitykeniji, roznotni V Terel o plenajku vedenim<br>prot dovinelim lung XV, reascularu oraz XV, XXOX, Venem XXC, siso policity poli beno,<br>je astrozovaný zemenielický i kňoný veden v rejetifiu astrozovaných zemenielikají<br>rožených (2007 Sb. od statistica C. 2007 Sb. od sebostnosti za stretutová za stretutová prelimitely a<br>rožení oraziv zamenielický i kňoný veden v rejetifiu astrozovaných zemenielikají<br>rožení kontek (2007 Sb. od sebostnost za zametuky a pletení a sebostnost za stretutová za<br>roženstvoj zemenielický kňoný veden v rejetifiu astrozovaných zemenielikají<br>rožení orazíval sebostnosti polici sebostnosti za<br>roženstvoj zemenielický kňoný veden v rejetifiu astrozovaných zemenielikají<br>rožení natili sebostnosti za<br>roženstvoj zemenielický kňoný veden v rejetifiu astrozovaných zemenielikají<br>rožení polici sebostnosti zemenistvoj sebostnosti za<br>roženstvoj zemenielický kňoný veden v rejetifiu astroženstvoji zemenistvoji<br>rožení kňoný vedení sebostnosti zemenistvoji sebostnostvoji<br>rožení sebostnosti sebostnosti sebostnostvoji<br>roženstvoji sebostnostvoji<br>rožení sebostnostvoji<br>rožení sebostnostvoji<br>rože |     |    |     |
| Datum<br>vyhotovení | 20240123                                                                                              |                               |   | ve zvěrí pozdějších předpisů (dálki jen záklon o odpovédnosti za předpávý), a zákore č. 500/2004 Sb., správní řád, ve zvění pozdějších předpisů (dále jen "správní řád"), takto:                                                                                                    |     |    |     |
|                     |                                                                                                    |                               |   |                                                                                                    |     |    |     |

# DATUM VYHOTOVENÍ

# Zde dojde k vygenerování data vyhotovení

| 🕈 Al Asistent - Zei | něměřický a kat | astrální inspektorát v Českých Bud | ějovicích - Rozhodnutí |    |    |                                                                                                    | - | ×     |
|---------------------|-----------------|------------------------------------|------------------------|----|----|----------------------------------------------------------------------------------------------------|---|-------|
| 270a) ZKI v Če      | kých Budějovi   | icích čj. ZKI_CB_P_3_963_2023_5    | _ze_dne_23_1_2024      |    |    |                                                                                                    |   |       |
|                     |                 | 618 V6 Vyar I 000 NG.              |                        | *  | := | - + 🖼   1 z16   0   10 0                                                                                                    |   | <br>- |
| Typ<br>dokumentu    | Rozhodnut       | (                                  |                        |    |    | 20(09-30932023                                                                                                    |   | ľ     |
| Datum<br>vyhotovení | 20240123        |                                    |                        |    |    |                                                                                                    |   |       |
| Č.j. / sp.zn.       | č.j. ZKI CB-I   | P-3/963/2023-5                     |                        | 1  |    | ZEMĚMĚŘICKÝ A KATASTRÁLNÍ INSPEKTORÁT V ČESKÝCH BUDĚJOWCÍCH<br>370 86 České Budějovice, Lidiká II. 124/11                                                                                                    |   |       |
| Zpětná vazba        |                 |                                    | Nahlásit               |    |    | Q1, 290 CB P-39681/2023-8<br>VY822; E. B. Horova, 2020; Pumpr<br>Oseka Buolijovice, 23. 1. 2024                                                                                                    |   |       |
| l hůtv              |                 |                                    |                        | -1 |    | R O Z H O D N U T Í                                                                                                    |   |       |
| Název               |                 | lhůta                              | Akce                   |    |    | orgán stáhri spotny podla § 4 pitem: ej a přílotyk – 1 zákona 8. 359/1982 Sb., o zevednědňských<br>a katestrálních orgánech, ve změní pozdějších pledpisů, razhodi v řízení o přestupsku vedeném<br>proli obviednému imp.XY, navoznému u lek X. X XXXXX, bytem XXX, disk položby, pod klarou                                                                   |   |       |
| Lhúta pro zapla     | cení pokuty     | 30 dnů od nabytí právní            | Založit Ihútu          | -1 |    | je aukozovany zamernetkoj nazmje vodrili Vršješilki alid/2020/alijih želněhlid/st/n<br>intenýni, XOX, podri zákona z 359/2016 k. o odpovéhonal za přestupky i Zichan o lnich,<br>ve znění pozdějších předpisů (dále jen "zákon o odpovédnosti za přestupky"), a zákona<br>č. 500/2014 Sk., správní řád, ve znění pozdějších předpisů (dále jen "správní ľad"), |   |       |
|                     |                 | moci rozhodnutí                    |                        | _  |    | takto:                                                                                                    |   |       |
|                     |                 |                                    |                        | _  |    | HOLE AND A SERVICE HEREIN CONDUCTION OF A DEVICE OF A DEVICE AND A DEVICE A DEVICE A DEVICE A DEVICE A DEVICE A                                                                                                    |   |       |

# Č.J. / SP.ZN.

V tomto poli naleznete číslo jednací, případně spisovou značku, které AI v dokumentu dohledala.

| 270a) ZKI v Čes     | ských Budějovi                      | cích čj. ZKI_CB_P_3_963_2023_5             | _ze_dne_23_1_2024 |                                                                                                    |                                                                                                    |   |  |
|---------------------|-------------------------------------|--------------------------------------------|-------------------|----------------------------------------------------------------------------------------------------|----------------------------------------------------------------------------------------------------|---|--|
|                     | Hannand Ha                          | cia ve vyzi i 000 ne.                      |                   | * 🖷                                                                                                    | - + 🖂   1 z16   🥎   (18 Q                                                                                                    | 8 |  |
| Typ<br>dokumentu    | Rozhodnut                           | Î                                          |                   |                                                                                                    | 241 CB-P-346120223                                                                                                    |   |  |
| Datum<br>vyhotovení | 20240123                            |                                            |                   |                                                                                                    |                                                                                                    |   |  |
| Č.j. / sp.zn.       | / sp.zn. č.j. ZKI CB-P-3/963/2023-5 |                                            | 11                | ZEMĚMĚŘICKÝ A KATASTRÁLNÍ IMEPEKTORÁT V ČESKÝCH BUDĚJOVICÍCH<br>330 bří České Budějsko, Lideka T. 12411 |                                                                                                    |   |  |
| Zpětná vazba        |                                     |                                            | Nahlásit          | - 1                                                                                                    | Vylacus Ing Hones, J.D.: Funge<br>Ceana Buckpores, 23. 1. 2024                                                                                                    |   |  |
|                     |                                     |                                            |                   | -                                                                                                    | ROZHODNUTÍ                                                                                                    |   |  |
| huty                |                                     |                                            |                   |                                                                                                    | Zeméméřický a katastrální inspektorát v Českých Budéjovicích jako vécně a místné přisuárny<br>orgán státní správy podle § 4 plam. e) a přílohy č. 1 zákona č. 359/1392 Sb., o zeměrněňických                                                                                                    |   |  |
| Název               |                                     | Lhûta                                      | Akce              |                                                                                                    | a katastratinin organech, ve zenie pozdijskih pledjalu, rozlinda V namć o prestujsku veleniem<br>proti odvledinost lagi XV narozondrova (lak X. XXXXX), kterni XXX, ktila posti krosu<br>je adotizvený zeměretělský izdaný vešen v nejstřku adotržavaných zeměretělských<br>u domás, XXXX, podla alkona A. SXXXXIII BB, o odpodučnost za pletnaky a fizení a nich, |   |  |
| Lhūta pro zapla     | cení pokuty                         | 30 dnů od nabytí právní<br>moci rozhodnutí | Založit Ihůtu     |                                                                                                    | ve arem pozejson precesu (see jen "2866 o dobiednice za presulycy), a zakona<br>6. 500/2001 50., spravni fad, ve znění pozláški o předpěd (dále jen "správni fad").                                                                                                    |   |  |

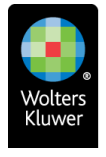

## TEXT E-MAILU

Jedná se o automaticky generovaný text e-mailu, který by měl sloužit jako průvodní e-mail k přeposílání doručených datových zpráv klientovi.

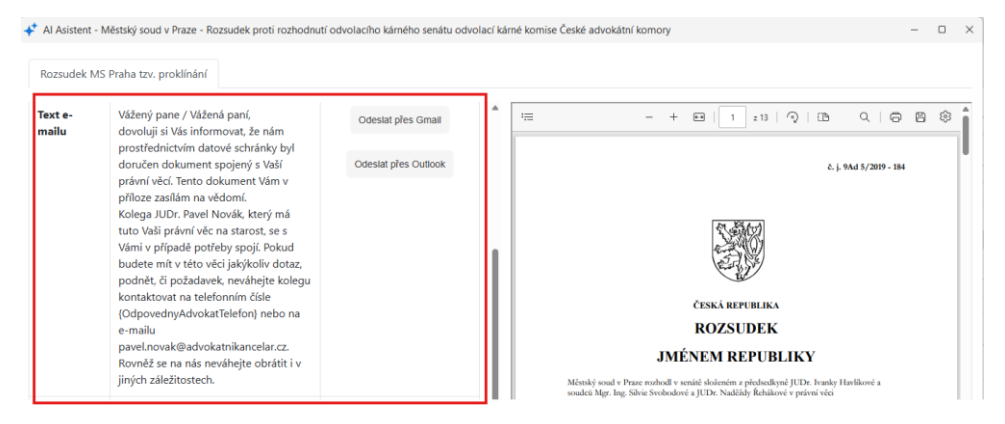

Text e-mailu lze zadat po konzultaci s klientem v dohodnutém znění, které je následně neměnné. Dynamicky se doplňují pouze kontaktní údaje na příslušného právního zástupce (odpovědného advokáta, resp. zpracovatele spisu) – jméno, mobilní telefon a e-mail. Dále je možné doplnit funkcionalitu generování informací o nařízeném jednání nebo úhradě soudního poplatku.

V případě, že je obsahem doručené datové zprávy výzva k úhradě soudního poplatku či předvolání k jednání, vygeneruje AI v takovém případě do těla e-mailu větu s informacemi pro úhradu soudního poplatku, resp. pro dostavení se k jednání.

Díky tlačítkům Odeslat přes G-mail /Odeslat přes Outlook lze jedním kliknutím otevřít okno nového e-mailu, do kterého se kromě textu e-mailu doplní automaticky také příjemci e-mailu (z údajů ze spisu) a vloží se automaticky také veškeré přílohy dané doručené datové zprávy. Z důvodu výše uvedeného opět upozorňujeme na naše doporučení danou datovou zprávu vždy přiřazovat na příslušný spis (ještě před provedením analýzy datové zprávy).

# INFORMAČNÍ SHRNUTÍ

Nově přidané Informační shrnutí generované AI je obsáhlejší než Krátké shrnutí a je myšleno jako podklad pro poskytnutí základních informací klientovi o doručené datové zprávě a jejím obsahu. Pomocí tlačítka *Kopírovat* je text zkopírován do schránky a lze jej vložit například do těla e-mailu.

| 🛟 Al Asistent - N     | Něstský soud v Praze - Rozsudek proti rozhodnu                                                                                                    | tí odvolacího kárného senátu odvo | iací kárné komise České advokátní komory – 🗆 🗙                                                                                                    |
|-----------------------|----------------------------------------------------------------------------------------------------|-----------------------------------|----------------------------------------------------------------------------------------------------|
| Rozsudek MS           | Praha tzv. proklínání<br>Jinycn zalezitöstecn.                                                                                                    |                                   |                                                                                                    |
| Informační<br>shrnutí | Tento rozsudek vydaný Městským<br>soudem v Praze ruší rozhodnutí<br>odvolacho kárného senátu České<br>advokátní komory a vrací věč zalované<br>k dašímu řízení. Ve výroku je rovněž<br>stanovena povinnost žalované uhradit<br>zalobkyni náhradu nákladů řízení, a to<br>ve ľhůtě jednoho měsíce od právní<br>moci rozsudku. Dokument detalině<br>rozebírá průběh kárného řízení, právní<br>argumentaci a na základě předložených<br>právního posouzení případu. | Kopirovat                         | ČESKÁ REPUBLIKA<br>ROZSUDEK                                                                                                    |
| Zpětná<br>vazba       |                                                                                                    | Nahlásit                          | JMENEM REPUBLIKY<br>Menký svod v Prane rohodu v seniel občeném z předvadyvě JDD. knady Havlkové a<br>svodců Mer. Jav. Svěho vzhodnotní z JDD. Navláho krátiková v zněmí vári |

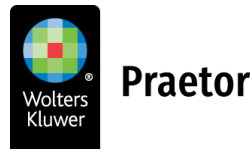

# ZPĚTNÁ VAZBA

Toto pole slouží převážně pro nás. Zde Vás poprosíme o zaslání zpětné vazby v případě chybně vygenerované analýzy, případně návrh na vylepšení této funkcionality.

| Al Asistent - Zer                        | něměřícký a kat            | astrální inspektorát v Českých Budé        | ijovicích - Rozhodnutí |     |                                                                                                    |                                                                                                    | - | 0 J | ×     |
|------------------------------------------|----------------------------|--------------------------------------------|------------------------|-----|----------------------------------------------------------------------------------------------------|----------------------------------------------------------------------------------------------------|---|-----|-------|
| 270a) ZKI v Čes                          | kých Budějovi              | cích čj. ZKI_CB_P_3_963_2023_5             | _ze_dne_23_1_2024      |     |                                                                                                    |                                                                                                    |   |     |       |
|                                          |                            | ein ve vysi i 000 ke.                      |                        |     | =                                                                                                    | - + 🖂   1 z16   0   10                                                                                                    |   | B   | <br>4 |
| Typ<br>dokumentu                         | Rozhodnut                  | í.                                         |                        |     |                                                                                                    | 2xi CB-P-36632023                                                                                                    |   |     | ľ     |
| Datum<br>vyhotovení                      | tum 20240123<br>hotovení   |                                            |                        |     |                                                                                                    |                                                                                                    |   |     |       |
| Č.j. / sp.zn.                            | č.j. ZKI CB-P-3/963/2023-5 |                                            |                        | 1   |                                                                                                    | ZEMĚMĚŘICKÝ A KATASTRÁLNÍ INSPEKTORÁT V ČESKÝCH BUDĚJOVICÍCH<br>370 86 České Budějovice, Lidicka II. 124/11                                                                                 |   |     |       |
| Zpětná vazba                             |                            |                                            | Nahlásit               | 11  |                                                                                                    | G, 200 CBP-3498530023-6<br>Výľkaje Ing. Horova, JUP. Pumpr<br>České Budějovce, 23. 1. 2024                                                                                                  |   |     |       |
| 2.2                                      |                            |                                            |                        | -1  |                                                                                                    | ROZHODNUTÍ                                                                                                    |   |     |       |
| .hůty                                    |                            |                                            |                        | _ [ |                                                                                                    | Zeměměřický a katastrální inspektorát v Českých Budějovicích jako věcně a mistně příslušný<br>orgán státní správy podle § 4 písm. e) a přílohy č. 1 zákona č. 359/1992 Sb., o zeměměřických |   |     |       |
| Název Lhůta                              |                            | Akce                                       |                        |     | <ul> <li>a katastrálních organech, ve znění pozdějších pledpuší, rzdnodl v řízení o přestupisu vedeném<br/>proti obvieňnému (ap. 2%) nanoznémů (ale X. X. XOXC) obven XOX, (áliso lozdky, pod kterou<br/>je autorizovaný zeměrnělistý inženýr veden v vrejstříku autorizovaných zeměrnělistých<br/>inženýní, XXXX, pode zákona á. ž. 2602/016 BS. o. odpovědnosti za přestupisu je žítení o nich,</li> </ul> |                                                                                                    |   |     |       |
| Lhůta pro zaplacení pokuty 30 dn<br>moci |                            | 30 dnů od nabytí právní<br>moci rozhodnutí | Založit Ihůtu          |     |                                                                                                    | ve mění pozdějších předpisů (dálé jem, záklom o odpovědnosti za přestupky), a zákona<br>č. 500/2004 Sb., správnířád, ve znění pozdějších předpisů (dálé jem, správnířáď),<br>takto:         |   |     |       |
|                                          |                            |                                            |                        | - 1 |                                                                                                    | 1                                                                                                    |   |     |       |

V rámci zpětné vazby jste přesměrováni na google formulář, který je následně potřeba vyplnit.

| 🕈 Al Asistent - Kr  | ajský soud v H                                   | radici Králové - Usnesení                                                                                                    | - • ×                     |
|---------------------|--------------------------------------------------|----------------------------------------------------------------------------------------------------|---------------------------|
| 59591077_usn        | esení_insolv                                     | Zpethá vazba     Disko z zpethá vazba     Disko z zpethá vazba | ×                         |
|                     | dlužníka j<br>insolvenč<br>rozhodnu<br>insolvenč | Zpětná vazba                                                                                                    |                           |
| Typ<br>dokumentu    | Usnesení                                         | * Označuje povinnou otázku                                                                                                    |                           |
| Datum<br>vyhotovení | 20221104                                         | Typ zpětné vazby *                                                                                                    |                           |
| Č.j. / sp.zn.       | č.j. KSHK                                        | Námět na vylepšení                                                                                                    |                           |
| Zpětná<br>vazba     |                                                  |                                                                                                    |                           |
| Lhůty               |                                                  | Textový popis *<br>Co nejpodrobněji prosím popište problém s daty získanými<br>vylepšení                                                                                                    | z dokumentu nebo námět na |
| Název               |                                                  | Vaše odpověď                                                                                                    |                           |
| Lhůta pro přihl     | ášení pohlec                                     |                                                                                                    |                           |
|                     |                                                  | Název pošty                                                                                                    |                           |
|                     | _                                                | 12 Usnesení                                                                                                    |                           |

Zde je nutné vyplnit pouze Typ zpětné vazby a Textový popis. Ostatní údaje se automaticky vygenerují samy.

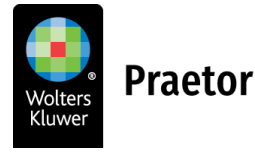

# LHŮTY

V této části analýzy datových zpráv dochází k výpisu všech lhůt a událostí, které umělá inteligence v daném dokumentu dohledá.

| hůtv                                         |                                            |                           | 1^ | - + 🖂 🗍 716   🔘 🕅                                                                                                    | 0 | 8 | <br> |
|----------------------------------------------|--------------------------------------------|---------------------------|----|----------------------------------------------------------------------------------------------------|---|---|------|
| Název                                        | Lhůta                                      | Akce                      |    | 20 CB-F-39682023                                                                                                    |   |   |      |
| hůta pro zaplacení pokuty                    | 30 dnů od nabytí právní<br>moci rozhodnutí | Založit Ihůtu             |    |                                                                                                    |   |   |      |
|                                              |                                            | Založit lhůtu do outlooku |    | ZEMĚMĚŘICKÝ A KATASTRÁLNÍ INSPEKTORÁT V ČESKÝCH BUDĚJOVICÍCH<br>370 66 Českil Budějovice, Lisiola II. 12011<br>Čj. 2N CB P.979632223-5<br>Vjilloje Ing. Hostek, JOC Pumpr                                                                                                    |   |   |      |
| hůta pro zaplacení náhrady<br>nákladů řízení | 30 dnů od nabytí právní<br>moci rozhodnutí | Založit Ihútu             |    | Casse Buelgovos, 23. 1. 2024                                                                                                    |   |   |      |
|                                              |                                            | Založit lhůtu do outlooku |    | Zoměméřněřický a kustantiální inspolitorát v Českých Budějovicich jako věcně a mistně příků.dely<br>orgán státri servicy podel § 4 přím. a je příkhyl, 1 zákoraté. 359/1962 Bu. o zeměměřických<br>na kteritelické metskou metské medřidle hadrádní změdněl mistně de hadrád i uměndení<br>mistně service s state s state s s s s s s s s s s s s s s s s s s s                                                                              |   |   |      |
| hūta pro podání odvolání                     | 15 dnů od oznámení<br>rozhodnutí           | Založit Ihútu             |    | prot dovinérámi pie XV. nastocenérul vie X X. XXXX typem XXX dola polsky py od tárcu<br>je ukorsovaný zoměněnký i robený vetori v vojstřku suborovnejni zoměněnkých<br>ekerytí, XXX, conkr zákona 4. 2502015 SD, s odpovděnské za přestajky a filmul a rich,<br>ve mění postřijších předralu (štéle jim zákon o odpovděnost za přestajky ji a zákona<br>6. 500/2004 SD, spolení řešt ve zerbní posstějích předpisů (dela jeu "postaní fež"). |   |   |      |
|                                              |                                            | Založit lhůtu do outlooku |    | takto:                                                                                                    |   |   |      |

Každá lhůta/událost je rozdělena na **Název, délku lhůty/události a akci**. Akcí je myšlena možnost založit úkol v Praetoru, Outlooku nebo dokonce ve Vašem Google kalendáři. Situace je zde stejná jako u tlačítka "reaguj na". Díky přiřazení na spis dojde k propsání všech údajů do zde zakládaného úkolu.

| 9591077_usnesení_insolvence                  |                      |                           |                     |                  |                           |                  |                      |
|----------------------------------------------|----------------------|---------------------------|---------------------|------------------|---------------------------|------------------|----------------------|
|                                              |                      |                           |                     |                  |                           | 0                | P                    |
| nůta pro sdělení zajišťovacích<br>ráv        | nezjištěno           | Založit Ihůtu             | ↓ Lhůta             |                  |                           |                  |                      |
|                                              |                      |                           | Spis:               | 2024/007 (Insolv | ence)                     |                  | D Otevřít spis       |
|                                              |                      | Založit lhůtu do outlooku | Dokument:           | 20221104_2024-   | 007_Usnesen(_test         |                  | Ctevřít dokume       |
|                                              |                      |                           | Тур:                | ) Lhûta          | Úkol Údálost              | Privátní         | Podléhá schválení    |
| ářitelů nebo hlasování o                     | zprávy pro oddlužení | Založit Ihūtu             | Hlavní zpracovatel: | Zádvorská Kristý | na                        | ~                |                      |
| ddlužení                                     |                      | 7.0                       | Další zpracovatelé: | Harvey Specter,  | Hrozný Karel, Hrubý Petr  |                  |                      |
|                                              |                      | Založit lhůtu do outlooku | Zadavatel:          | Novák Pavel      |                           | ×                |                      |
|                                              |                      |                           | Тур:                |                  |                           |                  |                      |
| nůta pro podání odvolání proti               | 15 dnů od zveřejnění | Založit Ibūtu             | Předmět:            | Lhůta pro navrže | ní konání schůze věřitelů | nebo hlasování o | oddlužení            |
| iroku V.                                     |                      |                           | Začátek             | 20.03.2024 ~     |                           | Právní řád: (    | eská republika       |
|                                              |                      | 1                         | Délka:              | 7                | Kalendářních dnů          | ✓ ✓ Násle        | edující pracovní den |
|                                              |                      | Založit lhútu do outlooku | Konec Ihûty:        | 27.03.2024       | (středa)                  |                  |                      |
|                                              |                      |                           | Stav:               |                  |                           |                  |                      |
| nůta pro podání odvolání proti<br>íroku XIX. | 15 dnů od zveřejnění | Založit Ihůtu             | Poznámka:           | 1                |                           |                  |                      |
|                                              |                      | Založit lhútu do outlooku |                     |                  |                           |                  |                      |
| ibiekty                                      |                      |                           |                     |                  |                           |                  |                      |

V případě, že umělá inteligence nedohledá počátek lhůty, dojde k upozornění a následně je nutné pro přepočet konce lhůty ručně zadat začátek úkolu.

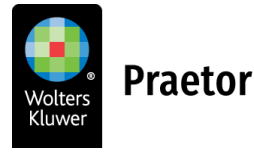

# SUBJEKTY

Zde dojde k vyplnění údajů k subjektům, které umělá inteligence dohledá v daném dokumentu. Naleznete zde údaje jako Role, Označení, IČO, Datum narození a Adresa. Údaje jsou vyplněny jenom v případě, že je umělá inteligence v dokumentu dohledá.

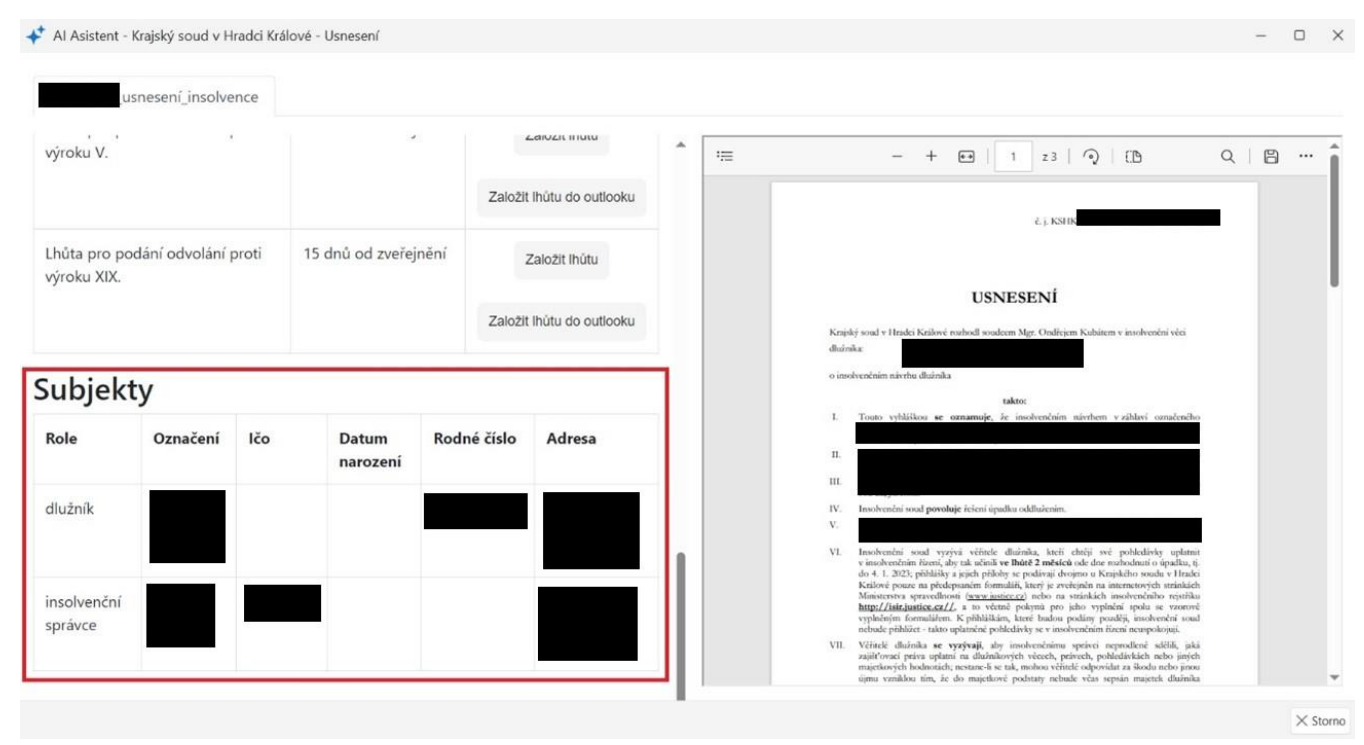

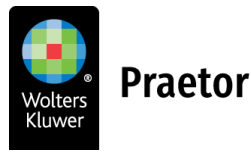

# 6 ANONYMIZACE

V případě spuštění jakéhokoli promptu z naší služby nejprve dojde k anonymizaci citlivých údajů a až poté k přeposlání samotného požadavku Vašemu poskytovateli AI. Po zpracování ze strany AI dochází k deanonymizaci a odpověď AI pak vidíte na své obrazovce opět i s citlivými údaji.

V rámci <u>nastavení</u> máte možnost zapnout si **náhledové anonymizační okno nad všemi příkazy**.

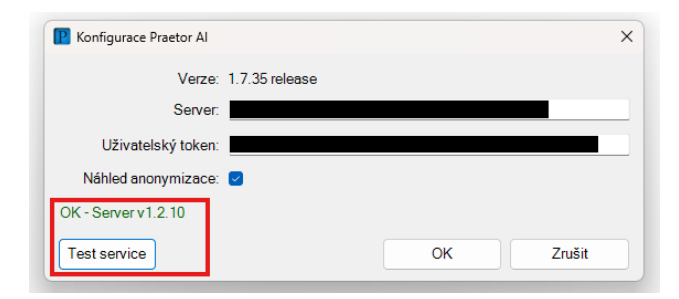

Po spuštění příkazu dojde k mezikroku v podobě otevření náhledového okna s textovým přepisem daného zdrojového dokumentu, kde jsou zvýrazněné námi vybrané citlivé údaje, které následně budou po potvrzení spuštění promptu (zde volba **Spustit**), anonymizovány. V případě zájmu lze přidávat další části textu k anonymizaci, je však třeba mít na paměti, že v takovém případě o nich nebude AI vědět, tudíž je ani nebude schopna dostatečně zohlednit v odpovědi na Váš dotaz.

| Praetor AI - náhled anonymizace                                                                                                    | -                   |          | × |
|----------------------------------------------------------------------------------------------------|---------------------|----------|---|
| č. j. <mark>9Ad 5/2019 - 184</mark>                                                                                                    |                     |          |   |
|                                                                                                    |                     |          |   |
|                                                                                                    |                     |          |   |
| ČESKÁ REPUBLIKA                                                                                                    |                     |          |   |
| JMÉNEM REPUBLIKY                                                                                                    |                     |          |   |
| Městský soud v Praze rozhodl v senátě složeném z předsedkyně JUDr. Ivanky Havlíkové a soudců Mgr. Ing. Silvie Svobodové a JUDr. Na<br>věci                       | aděždy Řehákové     | v právní |   |
| žalobkyně: JUDr. Klára A. Samková, Ph. D. sídlem Španělská 742/6, 120 00 Praha 2 proti                                                                           |                     |          |   |
| žalované: Česká advokátní komora<br>sídlem Národní 118/16, 110 00 Praha 1                                                                                        |                     |          |   |
| zastoupené advokátkou JUDr. Petrou Vráblikovou<br>sídlem Karlštejnská 518, 252 29 Lety                                                                           |                     |          |   |
| o žalobě proti rozhodnutí odvolacího kárného senátu odvolací kárné komise České advokátní komory ze dne 9. 10. 2018, č. j. 🕻 142/20                              | 16                  |          |   |
| takto:                                                                                                    |                     |          |   |
| Rozhodnutí odvolacího kárného senátu odvolací kárné komise České advokátní komory ze dne 9. 10. 2018 č. j. K 142/2016 se zrušuje                                 | a věc se vrací žalo | ované k  |   |
| datšímu řízení.<br>Žalovaná je povinna zaplatit žalobkyni náhradu nákladů řízení ve výši <mark>13 200 Kč</mark> ve lhůtě jednoho měsíce od právní moci rozsudku. |                     |          |   |
| Odůvodnění:                                                                                                    |                     |          |   |
| Přidat označené                                                                                                    | Spustit             | Zruši    | t |

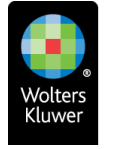